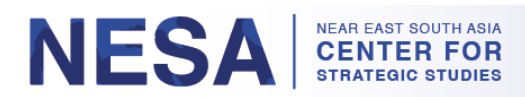

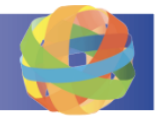

### ریبهری بهکارهننهری گشتی GlobalNET

GlobalNET پلاتفۆرمی ومزارمتی بهرگری ئهمریکایه که بۆ ئاسانکاری پهرومرده و هاوبهشکردنی زانیاری و هاوکاریکردن دارنیژراوه. سهرجهم بهشداربووانی سهنتهری NESA له کاتی سیمینارمکهیاندا ئهکاونتی GlobalNET ومردمگرن. له رِنگهی GlobalNET ، بهشداربووان دمستیان به کهرمستهی سیمینار و کنتیخانهی تونژینهوهی سهنتهری NESA دمگات. ئهو بهشداربووانهی که پلهی خونِندکارانی پنِشوو بهدمست دهفیّن، دوای تهواوبوونی سیمینارمکه، بهردموام دمبن له دمسترگهیشتن به GlobalNET. جگه له کهرمستهی سیمینار و کنتیخانهی تونژینهوه، خونِندکارانی پنِشوو دهدستیان دوای بگات به گروپی تاییهتی خونِندکارانی پنِشوو و سیستهمی بهرنوهبردنی فیربوون )LMS(. ئهم به لگهنامهیه رینماییهکان دمدات لهسهر چونیهتی چوونه ژوورموه بۆ GlobalNET و گورینی وشهی نهیّنی و نونِکردنهوهی پروفایلی خوت و گهشتکردن به مالْپهرمکه و و مرگرتی یارمهتی.

#### بەشەكان:

- 1. چۆن<u>ىتى چوونە ژوورەوە بۆ GlobalNET )لايەرە 1-3(</u>
  - 2. چۆنيەتى گۆرىنى وشەي نەينى خۆت )لايەرە 3-5(
  - يون زانيارى يروفايلى خوت نوى بكهيتهوه ) لايهره 5-6[
- جۇننتى دەستگەيشتن و گەران بە لايەرەى سىمىنارەكەت )لايەرە 6-12[
  - چۆننتى دەستگەيشتن بە كنتبخانە و گەران ) لايەرە 13-15
- جۆننتى دەستكەيشتن و گەران بە گروپى خونندكارانى ينشوو )لايەرە 15-20(
  - جۇننیتی دەستگەیشتن و گەران بە لايەرەی سەرەکى )لايەرە 21-24
    - 8. چۆن يارمەتى GlobalNET وەربىگرىت )لايەرە 24-26(

### 1. چۆنينتى چوونە ژوورەوە بۆ GlobalNET

هەنگاوى 1: برۆ بۆ .<u>www.globalnetplatform.org/nesa</u>

هەنگلوى 2: ئەگەر زمانى ئىنگلىزى زمانى دلخوازى تو نىيە، زمانى دلخوازت ھەلبژېرە بە جېبەجبكردىنى ئەم رېيماييانە:

- a. بچۆ خوارموه بۆ خوارمومى لاپەرمكە.
- b. له گۆشەى خوارموەى دەستى راستدا، بەشنىك دەبينىت كە ناوى "GlobalNET Support"ى لەسەرە.

| ABOUT NESA<br>When the Department of Defense recognized the<br>need for an organization to serve and support the<br>challenging region that extends from Noth Anica,<br>across the Anabian Peninsula and into South<br>Asia, the time had come for the birth of the Near<br>East South Asia Conter for Strategic<br>StudiesNESA<br>FIND US ON SOCIAL MEDIA<br>IV | CobaiNET Partners CobaiNET Partners CobaiNET Par | GLOBALNET SUPPORT<br>Proquently Asked Questions<br>Help: Desk<br>How to use GlobalNET<br>Privacy Policy<br>Terms of Use<br>Select Language |
|----------------------------------------------------------------------------------------------------|----------------------------------------------------------------------------------------------------|----------------------------------------------------------------------------------------------------|
|----------------------------------------------------------------------------------------------------|----------------------------------------------------------------------------------------------------|----------------------------------------------------------------------------------------------------|

c. له مینیوی دابهزینه کهدا زمانه کهت هه نبژیره.

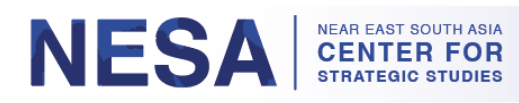

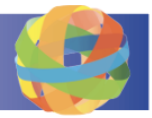

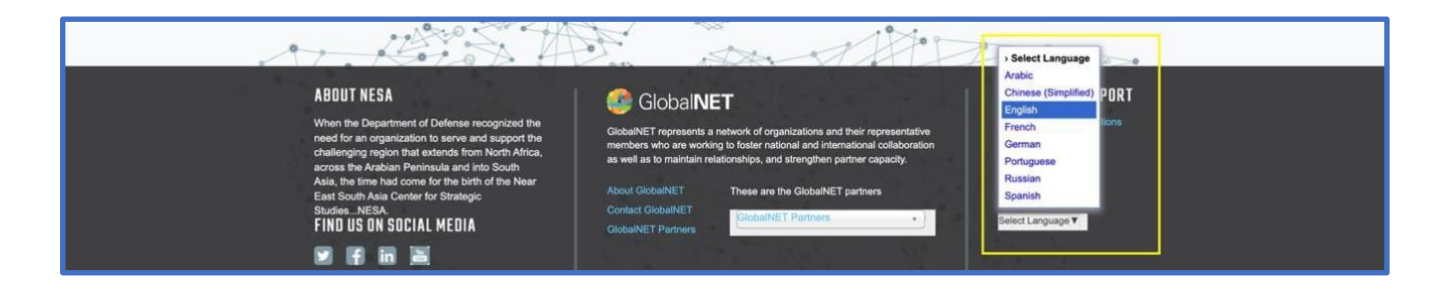

#### هەنگاوى 3: بچۆ سەرەوە بۆ سەرەوەى لاپەرەكە. لە گۆشەى سەرەوەى دەستى راستدا، ناونيشانى ئيمەيلْ و وشەى نەپنى خۆت بنووسە.

| fo      | ear East Sout<br>r Strategic St | h Asia Cen<br>udies | ter     |      |        |      |        |         | Username<br>Forget 5 swo  | or email<br>rd? | Password * Log in v | og in ►<br>with CAC » |
|---------|---------------------------------|---------------------|---------|------|--------|------|--------|---------|---------------------------|-----------------|---------------------|-----------------------|
| Home    | About NESA                      | Programs            | Experts | News | Alumni | Maps | Groups | Courses | rary                      |                 | Search all content  | Q                     |
|         |                                 |                     |         | LA.  |        | 1997 |        | A       | NNOUNCEM                  | ENTS            |                     |                       |
| المجتمع | برنامج الشرطة                   |                     |         |      | À      | i    | Î      | Ĩ       | Welcome to<br>NESA Global | NESA G          | IobaINET Page       |                       |

- a. ناونیشانی ئیمایل: ئە ئیمایله كەسبىبە بەكاربېټنە كە لە كاتى ناو تۆماركردن بۆ ئە پرۆگرامەى سەنتەرى NESA كە بەشدارىت تىدا كردوو،، پېشكەشت كردوو.\*ئەگەر ناونىشانى ئىمايلى كەسبىت پېشكەش نەكردوو، تكايە ئەر ئىمايلە كارەىكە پېشكەشت كردوو، بەكاربېټنە. ئەگەر تۆ نە ئىمايلى كەسى و نە ئىمايلى كارت پېشكەش نەكرد، ئىمە ناتولنىن ئەكلونتىكى GlobalNET بۆ تۆ دروست بكەين. \*تىبىنى: بۆ چوونەژوورموەى داھاتوو، دەتوانىت ناوى بەكار ھېنەرەكەت بنووسىت لەبرى ناونىشانى ئىمايلەكەت. ناوى بەكار ھىلەت كەر يەت بىلەين. «تىبىنى: بۆ چوونەژورموەى داھاتوو، دەتوانىت ناوى
  - .b . وشهى نهتنى NESA@365/دواى چوونهژوورموه دەتوانىت ئەمە بگۆرىت(. \*تنبينى: ئەگەر پېشتر چوويته ژوورموه و وشهى نهينيت لەبير كردووه، كرته له "وشهى نهينيت لەبيركردووه؟ "دوگمه بۆ رىكخستنەو.

ﻫﻪﻧﮕﺎﻭى 4: كليك ﻟﻪﺳﻪﺭ ﺩﻭﮔﻤﻪﻯ ﺷﯩﻨﻪﻛﻪﻯ "Log In"بكە. \*تێبينى: ئەگەر ﮬﻪﺭ كێشەيەكت ﮬﻪﺑﻮﻭ ﻟﻪ ﭼﻮﻭﻧﻪ ژووﺭﻣﻮﻩ، تكايە پەيوەندىيمان پڼوە بكە لەريكەى.admin@nesa-center.org

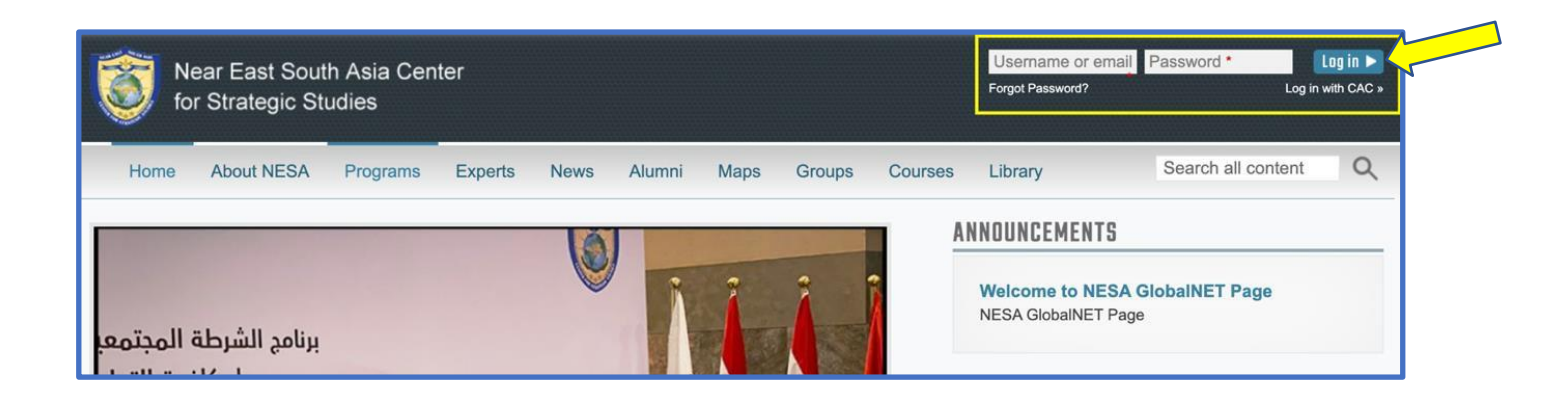

ریبهری بهکار هینهری گشتی NESA Center GlobalNET )دهستکاری کراوه له ۲۳ ی ژانویهی ۲۰۲۳ ( | لابهره 2

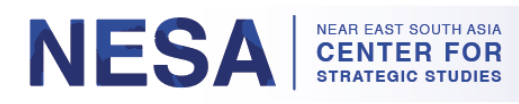

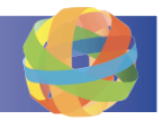

#### هەنگاوى 5: مەرج و ريساكان بخوينەرموه.

| Near East So<br>for Strategic                                                                                                    | uth Asia Cent<br>Studies                                               | er        |          |      |        |         | Username or em<br>Forgot Password? | nail Password *    | Log in 🕨<br>with CAC » |
|----------------------------------------------------------------------------------------------------|------------------------------------------------------------------------|-----------|----------|------|--------|---------|------------------------------------|--------------------|------------------------|
| Home About NESA                                                                                                    | Programs                                                               | Experts N | ws Alumn | Maps | Groups | Courses | Library                            | Search all content | Q                      |
| Near East South Asia Ce                                                                                                    | Near East South Asia Center for Strategic Studies Terms and Conditions |           |          |      |        |         |                                    |                    |                        |
| Terms and Conditions To continue to use this site please read the Terms & Conditions below, and complete the form to confirm your acceptance. Terms and Conditions of Use                                                                                                    |                                                                        |           |          |      |        |         |                                    |                    |                        |
| GlobalNET Platform Terms of Use<br>GlobalNET Platform Terms of Use<br>You are accessing a U.S. Government (USG) Information System (IS) that is provided by the Defense Security Cooperation Agency (DSCA) to both the United<br>States and international security cooperation community. Its components are designed for the free exchange of ideas, documents, and other collaborative<br>services* designed to foster growth and build partnerships to increase capacity and capability. DSCA provides the capability but each member community<br>validates its users and extends the general use policies listed below. DSCA does not provide routine access to any intelligence or counter intelligence activities. |                                                                        |           |          |      |        |         |                                    |                    |                        |

هەنگاوى 6: بۆكسى "قبولْكردن "ھەڵبژىزە و كرتە لە "دڵنياكردنەوە "بكە.

Components include but are not limited to asynchronous communications such as sharing of files, blogs, ideas, subject matter expertise, person finder, and delivering course content. Messages and synchronous communications like instant messenger, video teleconference, group chat, white-boarding, sharing of interfaces real time.

CONFIRM

# 2. چۆنيەتى گۆرىنى وشەي نھێنى خۆت

دواى ئەوەى بۆ يەكەمجار چوويتە ژوورەوە، ئەگەر ويستت دەتوانىت وشەى نېتنى بگۆرىت. بۆ گۆرىنى وشەى نېتنى خۆت ئەم رتنماييانە جنبەجى بكە.

هەنگاوى 1: لەگۆشەى سەرموەى دەستى راستدا، كليك لەسەر "My GlobalNET" بكە.

| 201 N                                | lear East Sout                         | h Asia Cen                       | ter                           |                             |                    |               |              |               | 👳 🗳 🌲              | L My GlobalNET | Log out   Help |
|--------------------------------------|----------------------------------------|----------------------------------|-------------------------------|-----------------------------|--------------------|---------------|--------------|---------------|--------------------|----------------|----------------|
| 🥑 fo                                 | or Strategic St                        | udies                            |                               |                             |                    |               |              |               | Recently Visit     | ted            |                |
| Home                                 | About NESA                             | Programs                         | Experts                       | News                        | Alumni             | Maps          | Groups       | Courses       | Library            | Search al      | ntent Q        |
| <ul> <li>• F</li> <li>• Y</li> </ul> | Please update you<br>/ou have achieved | r Country of Re<br>the Bronze ba | epresentatio<br>adge for user | n in your C<br>r participat | BlobalNET p<br>ion | profile. Clic | k here to ac | ccess the Bas | ic Info tab of you | ır profile.    |                |
|                                      |                                        |                                  |                               |                             | (a)                |               |              | A             | NOUNCEMEN          | TS             |                |

ر نِبهر ی به کار هینه ری گشتی NESA Center GlobalNET )دهستکاری کراوه له ۲۳ ی ژانویه ی ۲۰۲۳ ( | لابهره 3

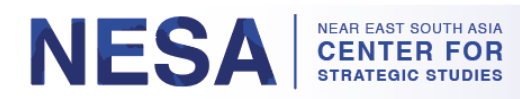

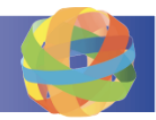

هەنگاوى 2: لە لاى چەپى لاپەرەي ئەكاونتەكەت، كلىك لەسەر "Change My Password"بىكە.

|                        | Jack Banks (jack.banks)                                 |
|------------------------|---------------------------------------------------------|
|                        | GROUPS COURSES CONTACTS EVENTS FAVORITES ACTIVITY POLLS |
|                        | SEARCH DATE JOINED                                      |
| ck.banks<br>ctive: Yes | SORT BY Title V ORDER Asc V GD                          |
| VIEW MY PROFILE        | You are not a member of any group.                      |

هەنگاوى 3: وشەى نەپنى ئىستات بنووسە )(NESA@365، پاشان وشەى نەپنى نويت داخل بكە و پشتړاستى بكەرموه. سەرنج بدە بە مەرجەكانى وشەى نەپنى: a. دەبنىت بەلايەنى كەمەو، يەك ژمارەى تندابنىت. b. دەبنىت

- جياوازبێت لەكۆتا 8 وشەي نھێنيت.
- بەلاى كەمەوە 8 كاراكتەرى تۆدابۆت.
- d. لانىكەم يەك پېتى خالبەندى تېدايە )نەك بۆشايى ئاسايى يان ئەلفوبېتى ژمارەيى(. e. دەبىت لانىكەم يەك پېتى
  - گەور ەي تٽيدابنيت.

| jack.banks                                                                                                    |  |  |  |  |  |  |  |  |
|----------------------------------------------------------------------------------------------------|--|--|--|--|--|--|--|--|
| Current password Enter your current password to change the Password. Request new password.                                                                                                    |  |  |  |  |  |  |  |  |
| PASSWORD REQUIREMENTS                                                                                                    |  |  |  |  |  |  |  |  |
| <ul> <li>Password must contain at least one digit.</li> <li>Password must not match last 8 passwords.</li> <li>Password must be at least 8 characters in length.</li> <li>Password must contain at least one punctuation (not whitespace or an alphanumeric) character.</li> <li>Password must contain at least one uppercase character.</li> </ul> |  |  |  |  |  |  |  |  |
| Confirm password *                                                                                                    |  |  |  |  |  |  |  |  |
| SAVE                                                                                                    |  |  |  |  |  |  |  |  |

ھەنگاوى 4: كليك لەسەر دوگمەى "Save"بكە. دواى ئەوەى وشەى نھېنى بە سەركەوتوويى گۆرى، نامەيەكى سەوزى پشتراستكردنەوە دەبىنىت.

ریبهری به کار هینهری گشتی NESA Center GlobalNET )دهستکاری کراوه له ۲۳ی ژانویهی ۲۰۲۳ ( الابهره 4

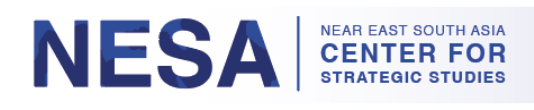

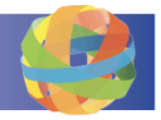

| Near East S          | outh Asia Cent<br>Studies | er             |            |          |         | 🖳 🔛 🌲   | My GlobalNET Log out | Help |
|----------------------|---------------------------|----------------|------------|----------|---------|---------|----------------------|------|
| Home About NE        | SA Programs               | Experts News   | Alumni Map | s Groups | Courses | Library | Search all content   | Q    |
| Near East South Asia | Center for Strategic      | Studies Jack B | anks Edit  |          |         |         |                      |      |
|                      |                           |                |            |          |         |         |                      |      |

# چۆن زانيارى پرۆفايلى خۆت نوێ بكەيتەوە

دهتوانیت ونِنهی پروْفایل باربکهیت، کورته ژیاننامهیه زیاد بکهیت، همروهها همر زانیارییهکی دامهزراندن یان خونِندن دابننیت. نهمهش خوْبهخشانه. بۆ نونِکردنهوهی زانیارییهکانی پروْفایلی خوْت نُهم رِنِنماییانه جَنِبهجی بکه.

> ھەنگاوى 1: لە لاپەرەى ئەكاونتەكەتەرە، كلىك لەسەر "Edit My Profile & Settings"بكە لە لاى چەپ بۇ ئەرەى بچىتە سەر لاپەرەى پرۇفايلى خۆت. ئەگەر پېشتر لە لاپەرەى پرۇفايلى خۆتدايت، تەنھا كلىك لەسەر تابى "Basic Info" بكە.

| Near East South Asia Center for St                                                                                               | rategic Studies Account                                                                                                    |
|----------------------------------------------------------------------------------------------------|----------------------------------------------------------------------------------------------------|
|                                                                                                    | Jack Banks (jack.banks)                                                                                                    |
|                                                                                                    | GROUPS COURSES CONTACTS EVENTS FAVORITES ACTIVITY POLLS                                                                                     |
|                                                                                                    | SEARCH DATE JDINED                                                                                                    |
| jack.banks<br>Active: Yes                                                                                                    | SORT BY Title V ORDER Asc V BD                                                                                                    |
| VIEW MY PROFILE<br>Edit My Profile & Settings<br>Change My Profile Picture<br>Change My Password<br>Change Notification Settings | You are not a member of any group.<br>FIND MORE GROUPS                                                                                      |
|                                                                                                    | Jack Banks (jack.banks)  Edit Profile SETTINGS BASIC INFO CONTACT INFO BIOGRAPHY EMPLOYERS EDUCATION & TRAINING INTERESTS  Legal* Password* |
| iack.banks                                                                                                    |                                                                                                    |

ریبهری بهکار هینهری گشتی NESA Center GlobalNET )دمستکاری کراوه له ۲۳ی ژانویهی ۲۰۲۳ ( | لابهره 5

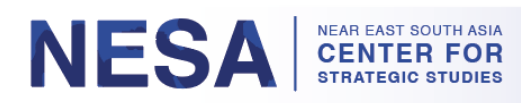

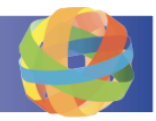

a. ويَنهى پروَفايل زياد بكه به كرتهكردن لهسهر دوگمهى "Choose File"له ژيّر "Upload Picture"

| Near East South Asia Center for S                                         | trategic Studies Jack Banks Edit                                                                                                    |
|---------------------------------------------------------------------------|----------------------------------------------------------------------------------------------------|
|                                                                           | Jack Banks (jack.banks)<br>Edit Profile<br>SETTINGS BASIC INFO CONTACT INFO BIOGRAPHY EMPLOYERS EDUCATION & TRAINING INTERESTS                                 |
|                                                                           | Picture                                                                                                    |
| Active: Yes                                                               |                                                                                                    |
| ORGANIZATIONS                                                             |                                                                                                    |
| <ul> <li>Near East South Asia Center for<br/>Strategic Studies</li> </ul> | Upload Picture                                                                                                    |
| COURSES                                                                   | Choose File No file chosen Your virtual face or picture. Pictures larger than 500x500 pixels will be scaled down. For best results, please upload a JPG image. |

b. له ژنیر هەر تابنیکدا هەر زانیارییەکی تر که دەتەونیت له پرۆفایلی خزندا پیشانی بدهیت، بنووسه.

| Jack Bar     | ıks (jack. | banks)       |           |           |                      |           |
|--------------|------------|--------------|-----------|-----------|----------------------|-----------|
| Edit Profile |            |              |           |           |                      |           |
| SETTINGS *   | BASIC INFO | CONTACT INFO | BIOGRAPHY | EMPLOYERS | EDUCATION & TRAINING | INTERESTS |

c. ئەگەر زانيارىت لە ژىر تابېكدا داخل كرد، دلنيابە لە پاشەكەوتكردنى بە كرتەكردن لەسەر دوگمەي "Save"لە خوارەوەي لاپەرەكە.

## <u>4. چۆنىزتى دەستگەيشتن و گەران بە لاپەرەى سىمىنارەكەت</u>

له لاپهرهی سیمینارمکندا دمتوانیت زانیارییه پهیومندیدارمکانی سیمینارمکه ببینیت/دابهزینیت، لموانهش کارنامه، ونِنه، خونِندنهوه و پیشکهشکردنی وتاردمرمکان. همروهها دمتوانن پهیومندی لهگمل بهریزومبمری خولمکه و هاوریی بهشداربووان بکمن. دوای ئمم زانیاریانه بکهره بو دمستراگمیشتن و گهران به پهرهی سیمینارمکهندا.

هەنگاوى 1: بۆ ئەوەى بگەيتە لاپەرە)ەكان(ى سيمينارەكەت، كرتە لە تابى "كۆرسەكان" بكە لە سەرەوەى لاپەرەكە.

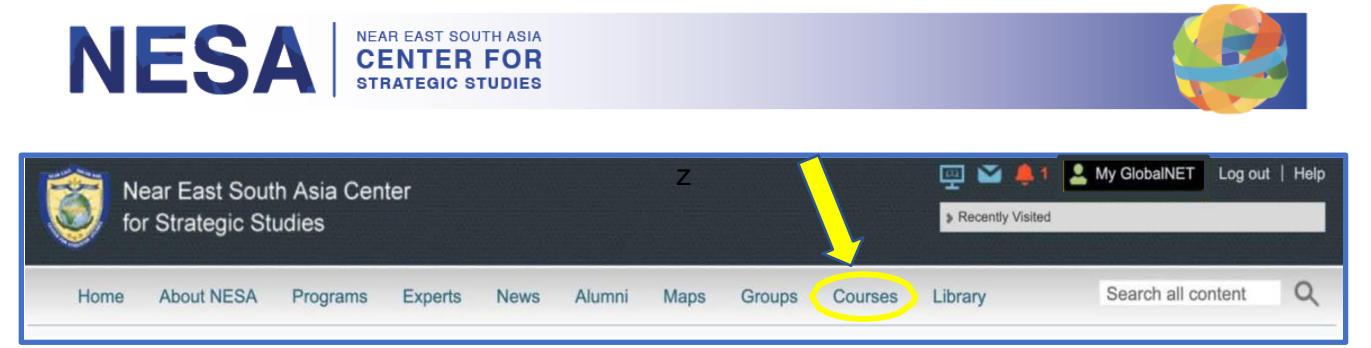

هەنگاوى 2: لاپەرە)مكان(ى سيمينارەكەت لە شاشەى داھاتوودا دەخرىنىەروو. كليك لەسەر ئەر لاپەرەى سيمينارە بكە كە دەتەونيت بچيتە ناوى.

| Home About NESA Prog              | rams Experts News         | Alumni Maps Group                                                                                                    | s Courses                           | Library                                      | Search all content                                        | Q    |  |  |
|-----------------------------------|---------------------------|----------------------------------------------------------------------------------------------------|-------------------------------------|----------------------------------------------|-----------------------------------------------------------|------|--|--|
| Near East South Asia Center for S | trategic Studies Search   | course content                                                                                                    |                                     |                                              |                                                           |      |  |  |
| Search                            |                           |                                                                                                    |                                     |                                              |                                                           |      |  |  |
| Search all content                |                           |                                                                                                    |                                     |                                              |                                                           |      |  |  |
| You are searching for content.    | Looking for GlobalNET mem | pers?                                                                                                    |                                     |                                              |                                                           |      |  |  |
| Show results for                  | Showing 1 - 2             | of 52 results                                                                                                    |                                     |                                              |                                                           |      |  |  |
| REFINE BY                         | <b>*</b> **               | International Military C<br>Security - January 202                                                                                                    | fficers' Foru<br>3                  | m: The Biden Ad                              | ministration and Glob                                     | al   |  |  |
| 🕽 Туре                            |                           | Course created on 12/27/2022 - 16:23 by Gillian Hurtt (gillian.hurtt) in NESA<br>This group is moderated; membership requests must be approved by a group admin. |                                     |                                              |                                                           |      |  |  |
| > Торіс                           |                           | Seminar Description Nav<br>download the agenda or clic                                                                                                    | gating this Page<br>k on each day's | e To see the schedule<br>session under the S | e for the seminar, either<br>Syllabus tab. Click on the P | osts |  |  |
| Language                          |                           | tab to view and/or comment on current posts, or add a new post. Feel free to discuss topics<br>Read more                                                         |                                     |                                              |                                                           |      |  |  |
| Region                            |                           | Executive Seminar: Ma                                                                                                    | ritime Secur                        | ity in the NESA R                            | egion and Beyond -                                        |      |  |  |
| Country                           | X                         | January/February 2023<br>Course created on 12/14/202                                                                                                    | 2 - 09:45 by Gilli                  | an Hurtt (gillian.hurtt)                     | in NESA                                                   |      |  |  |
|                                   |                           | This group is moderated; member                                                                                                    | rship requests mu                   | st be approved by a grou                     | up admin.                                                 |      |  |  |

ه<sup>ی</sup>نگاوی 3: بینینی توخمهکانی لاپهرمی سیمینارمکه، لهوانه وردمکاری سیمینارمکه، بهستهره پیشنیار کراومکان و سهرکردایهتی سیمینارمکه. کاتیك دمچیته خوارموه، چهند تابیك دمبینیت: مهلزممه و پؤست و بهشداربووان و پیشکهشکاران و فایلهکان.

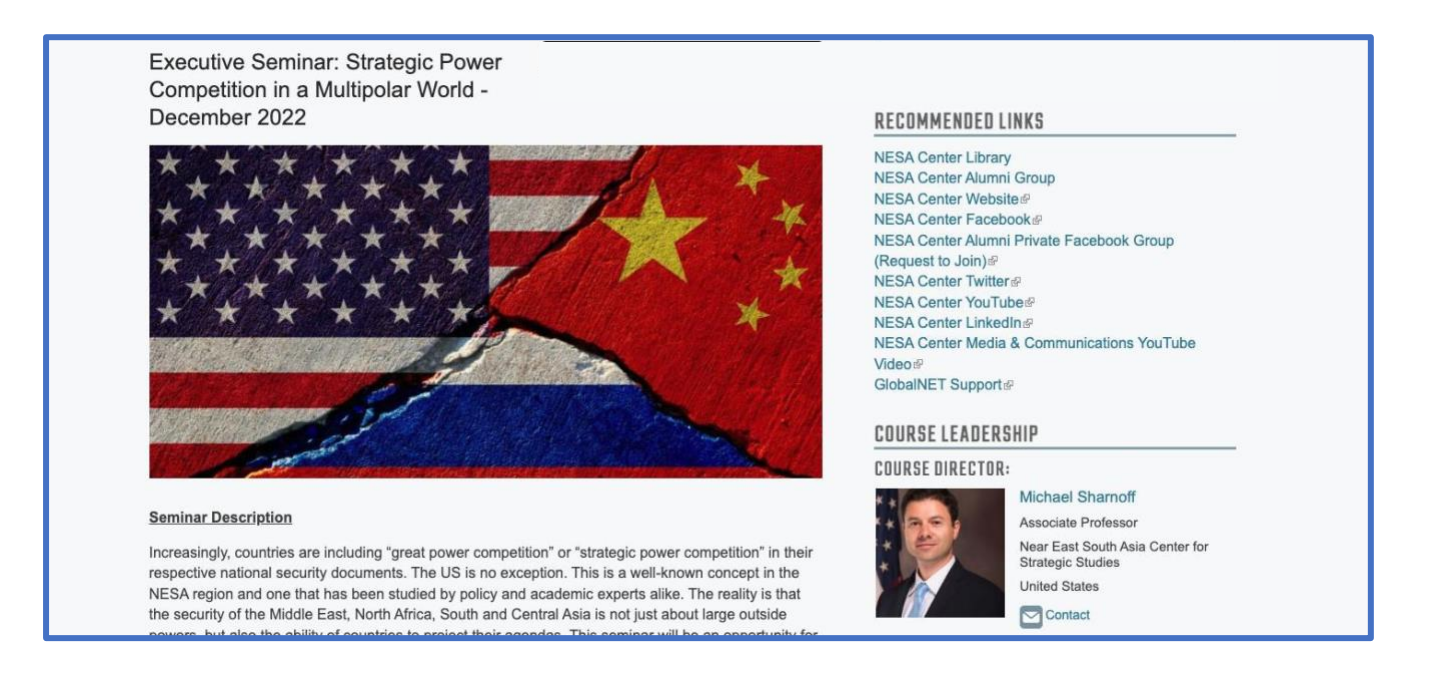

ریبهری بهکار هینهری گشتی NESA Center GlobalNET )دهستکاری کراوه له ۲۳ی ژانویهی ۲۰۲۳ ( | لابهره 7

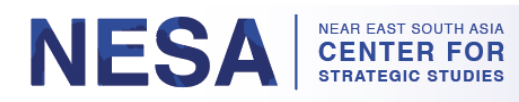

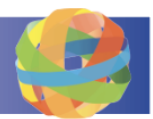

a. له ژنير تابي Syllabus، به کرتهکردن لهسهر فايله PDF بۆ زمانهکهت، کارنامهي سيمينارهکه ببينه يان دايبهزينه.

| SYLLABUS POSTS PARTICIPANTS PRESENTERS FILES<br>ENGLISH AGENDA<br>ARABIC AGENDA                                       | Owen Cox<br>Participant Programs Assistant<br>Contact                                                        |
|----------------------------------------------------------------------------------------------------|----------------------------------------------------------------------------------------------------|
| E RUSSIAN AGENDA SESSIONS Monday, 5 December Tuesday, 6 December                                                      | Emily Santucci     Contact                                                                                   |
| Wednesday, 7 December<br>Thursday, 8 December<br>Friday, 9 December                                                   | <ul> <li>Kathryn Pearce</li> <li>Academic Specialist/Registrar<br/>Manager</li> <li>United States</li> </ul> |
| "Sessions"به کرتهکردن لـهسهر ڕۆژەکم، و پاشان تیرەکمی                                                                  | i. سەيرى خشتەي ھەر رۆژنڭ بكە لە ژېر<br>فراوانكردنى.                                                          |
| SYLLABUS POSTS PARTICIPANTS PRESENTERS FILES<br>English Agenda<br>Arabic Agenda<br>Russian Agenda                     | Owen Cox<br>Participant Programs Assistant<br>Contact                                                        |
| SESSIONS<br>Monday, 5 December<br>0600 - 0630 Online Check in, Coffee Networking Session                              | Emily Santucci                                                                                               |
| 0630 – 0640 Course Director's Welcome<br>Dr. Michael Sharnoff, Associate Professor, NESA Center for Strategic Studies | Kathryn Pearce<br>Academic Specialist/Registrar                                                              |

. بينينى پۈستەكانى بەرنو بەرى كۆرس و ستافى پالېشت لە ژنر تابى پۈستەكان.
 . بۆ زيادكردنى پۆستتىكى نوى كليك لەسەر دوگمەى "Add New Post" بكە.

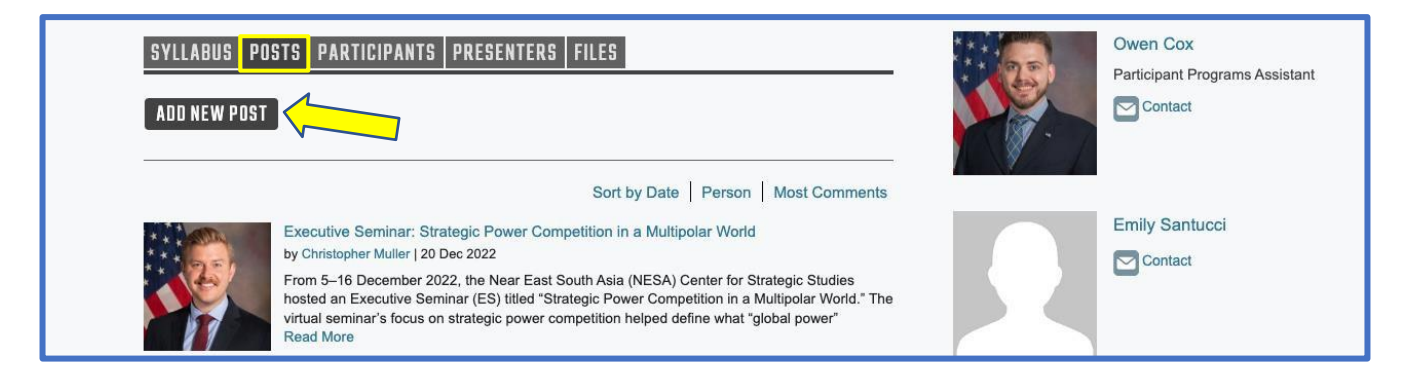

ریبهری بهکار هینهری گشتی NESA Center GlobalNET )دهستکاری کراوه له ۲۳ی ژانویهی ۲۰۲۳ ( | لابهره 8

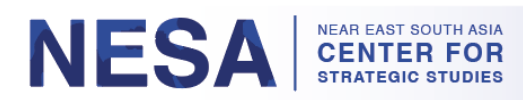

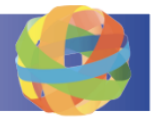

#### ii. بۆ "لايك"كردنى پۆسنتىك كلىك لەسەر ئايكۆنى پەنجە گەورە بكە.

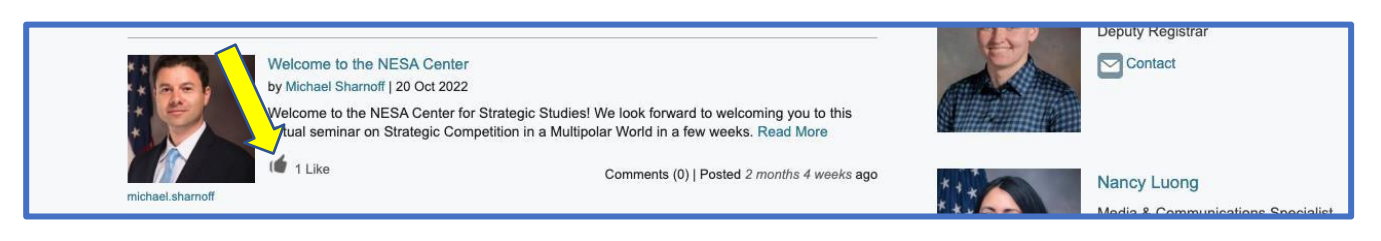

#### iii. بۆ كۆمێنت لەسەر پۆستىك كليكى لەسەر بكە. پاشان لە بۆكسى دەقى "Join the Conversation"، كۆمێنتەكەت بنووسە و كرتە لە "Save" بكە.

| Welcome to the NESA Center                                                                                                    |           |                                                    |                                    |
|----------------------------------------------------------------------------------------------------|-----------|----------------------------------------------------|------------------------------------|
| ☆ ADD AS FAVORITE                                                                                                    | 3 VIEWS   | O COMMENTS                                         | 📹 1 LIKI                           |
| From NESA   by Michael Sharnoff   20 Oct 2022                                                                                                    | USERS WHO | LIKED THIS                                         |                                    |
| Welcome to the NESA Center for Strategic Studies! We look forward to welcoming you to this virtual<br>seminar on Strategic Competition in a Multipolar World in a few weeks. We have a robust agenda for this<br>two week virtual seminar, and we anticipate insightful discussion, lively debates, and many opportunities to<br>learn from each other. Between now and the first day of the course, please take some time to familiarize<br>yourself with the agenda. We've provided lists of recommended readings for each session and encourage<br>your active participation. If you have any questions about the course, please don't hesitate to reach me |           | Gillian Hurtt                                      |                                    |
| at michael.s.sharnoff.civ@ndu.edu≊(link sends e-mail). We look forward to meeting you soon!                                                                                                    |           | Michael Sharnoff                                   |                                    |
| Convity Chudian Atratagia Compatition                                                                                                    |           | UNITED STATES                                      |                                    |
| Security Studies, Sublegic Competition                                                                                                    |           | Michael Sharnoff is Ass                            | ociate Professo                    |
| See all tags »                                                                                                    |           | at the National Defense                            | University's                       |
|                                                                                                    |           | Near East South Asia Co                            | enter for                          |
| JOIN THE CONVERSATION                                                                                                    |           | Strategic Studies. Prior t                         | to joining                         |
|                                                                                                    |           | NESA, he served as Ass<br>of Middle Fast Studies a | ociate Professo<br>and Director of |
| $B \ I := := := := := := :: :: :: :: :: :: :: $                                                                                                    |           | Regional Studies at the l                          | Daniel Morgan                      |
|                                                                                                    |           | Graduate School of Nati                            | ional Security.                    |
|                                                                                                    |           | While at DMGS, Dr. Sh                              | arnoff taught                      |
|                                                                                                    |           | graduate courses on the                            | Arab-Israeli                       |
|                                                                                                    |           | conflict, the History and                          | Politics of the                    |
|                                                                                                    |           | Modern Middle East, an                             | d radical                          |
|                                                                                                    |           | Islamist movements. He                             | holds a Ph.D.                      |
|                                                                                                    |           | In Middle East Studies I                           | rom King s                         |
|                                                                                                    |           | focuses on the Arab Isra                           | s lesearch                         |
| 4                                                                                                    |           | foreign involvement in t                           | he Middle East                     |
| Disable rich-text                                                                                                    |           | Prior to joining DMGS.                             | Dr. Sharnoff                       |
|                                                                                                    |           | worked at policy centers                           | s in Washingtor                    |
| Post this comment as yourself BROWSE SAVE                                                                                                    | 5         | and has lectured for the                           | Defense                            |
| O Post this comment anonymously                                                                                                    |           | Institute of Security Ass                          | istance                            |

- د. له ژ نیر تابی بهشدار بووان هاور نی بهشدار بووانی سیمینار هکهت ببینه.
- i. بۆ ناردنى داواكارى پەيوەندى بۆ بەشداربووانى دىكە، كلىك لەسەر دوگمەى "Add Contact" لە ژېر ناوەكەيان بكە. ئەمەش ھاوشنوەى داواكارى ھاورېيەتىيە لە فەيسبووك.

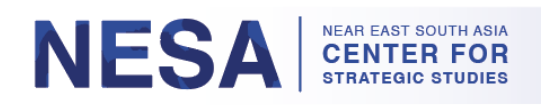

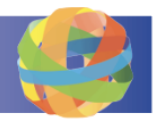

|    | SYLLABUS POSTS PARTICIPANTS PRESENTERS FILES                      |
|----|-------------------------------------------------------------------|
|    | SEARCH ROLE Student V SORT BY Last Name V                         |
|    | Egypt<br>ADD CONTACT<br>Egypt<br>ADD CONTACT                      |
|    | ii. له شاشهی داهاتوودا کلیك لهسهر دوگمهی "Send"بكه.               |
|    | Near East South Asia Center for Strategic Studies Request Contact |
| F  | Request Contact                                                   |
| Ai | re you sure you want to send a new Contact request to ?           |
|    | SEND CANCEL                                                       |

d. بزانه کام فاکملّنی و ستافی سەنتەری NESA له کاتی سیمینارمکەدا له ژنیر تابی پیَشکەشکاران پیَشکەش دمکەن. i. بۆ ناردنی نامەيمکی راستەوخۆ و تايبەت بۆ فاکەلّتی يان ئەندامنِّکی ستافنِکی سەنتەری NESA، کليك لەسەر دوگمەی "Contact" بکە لە ژنیر ناومکەيان.

| Disalariand | 10 -( 10 D     |         |             |       | I                                             |             |
|-------------|----------------|---------|-------------|-------|-----------------------------------------------|-------------|
| SEARCH      | - 13 01 13 Pre | SORT BY | Last Name ∨ | Asc 🗸 |                                               |             |
|             | Gawdat Bahga   | at      | Dan Curf    | iss   | Professor David D<br>Roches                   | es          |
|             | Contact        |         | Con         | tact  | Professor of Practice<br>Near East South Asia | in<br>Na 15 |

رید می به ۲۰ می داده مینه می از اینه می NESA Center GlobalNET )دهستکاری کراوه له ۲۳ ی ژانویه ی ۲۰۲۳ ( | لابه وه

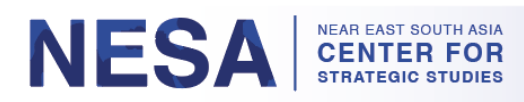

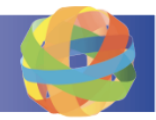

ii. به شنوهیمکی نوتوماتیکی پهیامنیکی راستهوخوّت بو پنکده هنِنیت لهگهل ناوی بهکار هنِنهری و هرگر هکه له خانهی "To". له بواری Subject بابهتیّک دابنی. له بواری Message نامهکمت بنووسه، و کرته له دوگمهی "Send" "Message بکه بو ناردنی.

| Write new messag                                                                                                    | ge to                                                                                                    |
|----------------------------------------------------------------------------------------------------|----------------------------------------------------------------------------------------------------|
| To *                                                                                                    |                                                                                                    |
| Start typing a username to write a     Type the word "contacts" to send a     If you manage a group on GlobalN     Separate multiple recipients with c  Subject * | message to another GlobalNET member.<br>a message to all of your GlobalNET contacts.<br>VET and want to send a message to all members of your group, enter the name of the group.<br>commas. |
| BI: III III III III III IIII IIII IIII                                                                                                    | $x^* \times_* \equiv \oplus I_x \square$                                                                                                    |
|                                                                                                    |                                                                                                    |
|                                                                                                    |                                                                                                    |

۹. بينين و/يان دابەزاندنى بەلگەنامەكان لە ژنړ تابى Files كان.
 i. كليك لەسەر فۆلدەرى "Seminar Materials"بكە.

| YLLABUS   POSTS   | PARTICIPANTS PRI   | ESENTERS FILES     |                                                                                                    |
|-------------------|--------------------|--------------------|----------------------------------------------------------------------------------------------------|
| Title 🔺           | Created            | Modified           | Subfolders                                                                                                    |
| Seminar Materials | 10/17/2022 - 11:06 | 10/17/2022 - 11:06 | <ul> <li>Agenda</li> <li>Readings</li> <li>Speaker Presentations</li> <li>Arabic</li> <li>English</li> <li>Russian</li> <li>Yearbook</li> </ul> |

رید به ۲۲ مینه می محار هند می کشتی NESA Center GlobalNET )دهستکاری کراوه له ۲۳ ی ژانویه ی ۲۰۲۳ 🗧 🖌 لاپه ره ۱۱

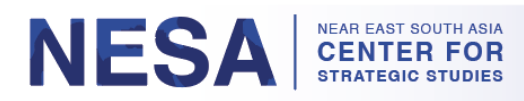

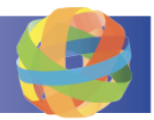

ii. له لاپەرەى داھاتوودا كليك لەسەر ئەو فۆلدەرە بكە كە دەتەويت بچيتە ناويەوە.

| Seminar Materials                                                                                                    |  |
|----------------------------------------------------------------------------------------------------|--|
| View/download seminar materials here.                                                                                                    |  |
| <ul> <li>Agenda</li> <li>Readings</li> <li>Speaker Presentations</li> <li>Arabic</li> <li>English</li> <li>Russian</li> <li>Yearbook</li> </ul> |  |

iii. بۆ بېنىنى فايلېك كليكى لەسەر بكە. لە تابېكى نويدا دەكرېتەوە. \*تېبېنى: ھەموو فايلەكان بە شېوەى PDF دانراون.

| English                                     |              |           |      |
|---------------------------------------------|--------------|-----------|------|
| Speaker Presentations                       |              |           |      |
| FILES                                       |              |           |      |
| Select All                                  |              |           |      |
| File Name                                   | Date Created | File Size |      |
| session_02_case_study_china_payn<br>e_1.pdf | Dec 14, 2022 | 1.79 MB   | Edit |

iv. بۆ دابەزاندنى فايلېنى، كليك لەسەر ئەو بۆكسەى تەنيشتى بكە، و كليك لەسەر دوگمەى بكە لە خوار موەى لاپەرمكە. " "Download Selected"

| English                                     |              |           |  |
|---------------------------------------------|--------------|-----------|--|
| <b>Speaker Presentations</b>                |              |           |  |
| FILES                                       |              |           |  |
| Select All                                  |              |           |  |
| File Name                                   | Date Created | File Size |  |
| session_02_case_study_china_payn<br>e 1.pdf | Dec 14, 2022 | 1.79 M    |  |

ریبهری به کار هینه ری گشتی NESA Center GlobalNET )دمستکاری کراوه له ۲۳ی ژانویهی ۲۰۲۳ ( | لابهره 12

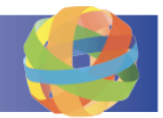

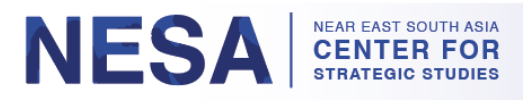

### چۆننتى دەستگەيشتن بە كتنبخانە و گەران

کتیبخانهی سهنتهری NESA داتابهیسی تونیژینهوه، سهرچاوهی ناماژه و سهرچاوهکانی بیرکردنهوه لمخودهگرنیت. کنتیبخانهکه پیکهاتووه له ههردوو زانیاری بیبهرامبهر و سهرچاوه کراوه و بهشداریکردنی تایبهت له ریگهی کنتیبخانهی زانکوی بهرگری نیشتمانی. بز چوونه ناو کنتیبخانهکه و گهران بهم رینماییانه جنیهجی بکه.

**هىنگارى 1: بۇ چوونە ناو كتيبخانەكە، كرتە لە تابى "كتيبخانە "بكە لە سەرەوى لاپەرەكە.** \*تيبينى: ھەروەھا دەتوانىت بەكرتەكردن لەسەر بەستەرى "كتيبخانەى سەنتەرى "NESA لە ژنىر "Recommended Links" لەلاپەرەى سىمىنارەكەتدا بگەيتە ئەر شوينە.

| fc   | lear East Sout<br>or Strategic St | h Asia Cen<br>udies         | iter                   |      |        |      |        |         | Recently     | ▲ I I I I I I I I I I I I I I I I I I I | L My GlobalNET | Log out | Help |
|------|-----------------------------------|-----------------------------|------------------------|------|--------|------|--------|---------|--------------|-----------------------------------------|----------------|---------|------|
| Home | About NESA                        | Programs                    | Experts                | News | Alumni | Maps | Groups | Courses | Library      |                                         | Search all co  | ntent   | Q    |
| E    | Executive Sem                     | inar: Strate<br>a Multipola | gic Power<br>r World - |      |        |      |        | DECOM   |              | ,                                       |                |         |      |
| C    | December 202                      | ~                           |                        |      |        |      |        | KELUMI  | MENUEU LINK: | i                                       |                |         |      |

a. له ژیر تابی "Research Databases"، به کرتهکردن لهسمر بهستهر مکهی ژیر ههر وینهیهک، دهستت بگات به داتابهیسی تونیژینهومکان.

| Торіс                              | Category            | Туре                | Language  | QUICK LINKS                                                                                                    |
|------------------------------------|---------------------|---------------------|-----------|----------------------------------------------------------------------------------------------------|
| Choose some options<br>Text search | Choose some options | Choose some options | - Any - 🗸 | * Reference Sources                                                                                                    |
|                                    |                     |                     |           | Acceptable Use of Electronic Resources<br>The Near East South Asia Center for Security                                                                                                    |
| 1. EBSCO Alı                       | umni Edition        |                     |           | Acceptable Use of Electronic Resources<br>The Near East South Asia Center for Security<br>Studies (NESA) Library is pleased to provide<br>Center Alumni with access to licensed e-<br>resources for per |
| 1. EBSCO Alu                       | umni Edition        | Access provided by  |           | Acceptable Use of Electronic Resource<br>The Near East South Asia Center for Security<br>Studies (NESA) Library is pleased to provide<br>Center Alumni with access to licensed e-<br>resources for per  |

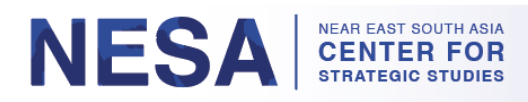

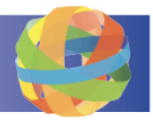

b. بۆ گەران بەدواى ناوەرۆكى تايبەندا، لە بوارى "Topic"، "Category"، يان "Type" كليك بكە و لە مينيوى دابەزىنەكەدا شتنك )يان چەندىن بابەت( ھالمبزىرە. \*تيبينى: ئەگەر دەست كرد بە نووسىن لە بۆكسەكەدا، ئەرا ليستەكەت بۆكەم دەكاتەوە.

|                 |                     | $\land$             | $\wedge$  |
|-----------------|---------------------|---------------------|-----------|
| opic            | Category            | Туре                | Language  |
| Background      | Choose some options | Choose some options | - Any - V |
| Biography       |                     |                     | 4         |
| Border Security |                     |                     |           |
| Business        |                     |                     |           |
| Climate change  |                     |                     |           |

i. زمانێک هالبژێره و ههر وشهيهکی سهرهکی گهرانی زياده له خانهی "Text search" داخل بکه.

| RESEARCH DATABASES                                         | RESOURCES ANNOUNCEME           | NTS                |                       |
|------------------------------------------------------------|--------------------------------|--------------------|-----------------------|
| Topic<br>Border Security ×<br>Text search<br>united states | Category Studies and reports × | Type<br>Database × | Language<br>English ✓ |

"Go" بکه

ii. كانتيك ھەموو پێوەرەكانى گەرانەكەت داخڵ كرد، كليك لەسەر دوگمەى

| Горіс             | Category              | Туре       | Language  |
|-------------------|-----------------------|------------|-----------|
| Border Security × | Studies and reports × | Database × | English 🗸 |
| Text search       |                       |            |           |
| united states     |                       |            |           |
|                   |                       |            |           |

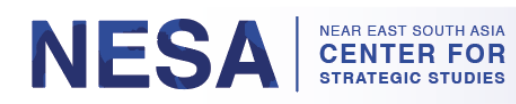

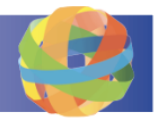

c. له ژیر تابی "Resources" دمتوانیت دهستت بگات به سهرچاوهی ئاماژه و سهرچاوهکانی بیرکردنهوه.

| RESEARCH DATABASES RESOURCES ANNOUNCEMENTS                                                                                                    |                                                                         |                                                                                                    |
|----------------------------------------------------------------------------------------------------|-------------------------------------------------------------------------|----------------------------------------------------------------------------------------------------|
| Research Databases<br>by Peter Klu   17 Jun 2022<br>National Defense University (NDU) has provided NESA<br>Alumni with complimentary access to the following 5<br>databases: Read More | <ul> <li>Q3 VIEWS</li> <li>Q4 O COMMENTS</li> <li>Q4 A LIKES</li> </ul> | QUICK LINKS   Reference Sources  ANNOUNCEMENTS                                                                                                    |
| Reference Sources<br>by Peter Klu   10 Jan 2010<br>SOCIAL/POLITICAL SCIENCES Read More                                                                                                 | <ul> <li>◆ 99 VIEWS</li> <li>◆ 0 COMMENTS</li> <li>◆ 3 LIKES</li> </ul> | Acceptable Use of Electronic Resources<br>The Near East South Asia Center for Security<br>Studies (NESA) Library is pleased to provide<br>Center Alumni with access to licensed e-<br>resources for per |
| Think Tank Resources<br>by Peter Klu   09 Jan 2018<br>The American Israel Public Affairs Committee Read More                                                                           | <ul> <li>89 VIEWS</li> <li>0 comments</li> <li>3 likes</li> </ul>       | ABOUT<br>Need Help? Contact Us At<br>NESAalumni@ndu.edu⊠                                                                                                    |

## چۆنتی دەستگەيشتن و گەران بە گروپى خونندكارانى بېشوو

كاتنِك كه پرۆگرامنِكى سەنتەرى NESA تەراو دەكەيت، زياد دەكرنِيت بۆ گروپى تايبەتى خونِندكارانى پنِشوو. لە گروپەكەدا, دەتوانىت پەيومندى لەگەل ھاورىن خونِندكارە پنِشووەكان بكەيت، بەشدارى گفتوگۆ بكەيت و سەرچاوە و بلاوكراوەكان ھاوبەش بكەيت. ھەروەھا زياد دەكرنِيت بۆ ژنير گروپەكانى ھەرنىم و ولاتەكەت. بۆ چوونە ناو گروپى خونِندكارانى پېشوو و گەران ئەم رېنماييانە جىيەجى بكە.

> هەنگاوى 1: بۆ چوونە ناو گروپى خوێندكارانى پێشوو، ماوسەكەت لەسەر تابى "Alumni" لە سەرەوەى لاپەرەكەدا دابنى، و لە مىنيوى دابەزىنەكەدا كرتە لە "NESA Alumni Group" بكە. \*تێبينى: ھەروەھا دەتوانن بە كرتەكردن لەسەر " NESA Center Alumni Group" لە ژێر Recommended Links" لە لاپەرەي سىمىنارەكەدا بگەينە ئەو شوێنە.

|          | or Strategic Si   | ludies            |         |          | M            |           |        |          |         |                    |   |
|----------|-------------------|-------------------|---------|----------|--------------|-----------|--------|----------|---------|--------------------|---|
| Home     | About NESA        | Programs          | Experts | News     | Alumni       | Maps      | Groups | Courses  | Library | Search all content | 0 |
| Near Eas | st South Asia Cen | ter for Strategic | Studies | Executiv | Distinguishe | ed Alumni | ər Com | petition |         |                    |   |
|          |                   |                   |         |          | Alumni Pub   | lications | 1      |          |         |                    |   |

| Executive Seminar: Strategic Power<br>Competition in a Multipolar World -<br>December 2022 | RECOMMENDED LINKS                                                       |
|--------------------------------------------------------------------------------------------|-------------------------------------------------------------------------|
| ****                                                                                       | NESA Center Library<br>NESA Center Alumni Group<br>NESA Center Websites |

رید به ۲۲ ی ژانویه که ۲۲ میند ( الابه مستکاری کراوه له ۲۳ ی ژانویه ۲۰۲۳ ( الابه ۱۶ ی

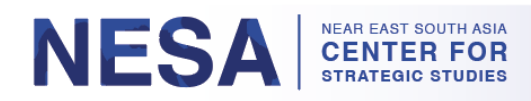

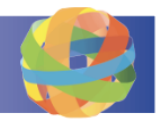

ههههههه 2: بینینی توخمهکانی لاپ<sup>ی</sup>ردی گروپهکه، لموانهش ومسفکردنی گروپ، رِاگمیاندنهکان، بهستمره پیْشنیار کراومکان و س<sup>ی</sup>رکردایهتی گروپ. کاتیك دمچیته خوارموه، چهد تابیک دمبینیت: پوست و فایل و نهندام و گروپی لاومکی و بلاوکراومکان.

| NESA Center Alumni Group                                                                                                    |                                                              |
|----------------------------------------------------------------------------------------------------|--------------------------------------------------------------|
|                                                                                                    | ANNOUNCEMENTS                                                |
|                                                                                                    | U.S. Department of Defense 2022 National<br>Defense Strategy |
|                                                                                                    | White House 2022 National Security Strategy<br>양             |
| SOUTHCOM<br>72 Aurors                                                                                                    | Have a question or comment about this Group?<br>Let us know. |
| Forming a community of over 12,000 Alumni from 138 countries, graduates of the NESA Center are                                                                                                    | CHUTEEDAOR                                                   |
| represented in most key ministries and ministerial departments across, and beyond, the Near East<br>South Asia region. The NESA Center Alumni network is comprised of security professionals from<br>countries around the world, both within and outside of the NESA region <i>&amp;</i> . | RECOMMENDED LINKS                                            |

a. لە ژىر تابى پۆستەكان، سەيرى پۆستەكانى فاكەلتى يان ئەندامانى ستافەكەى سەنتەرى NESA بكە.

- i. بۇ زيادكردنى پۆسنتىكى نوى كلىك لەسەر دوگمەى "Add New Post" بكە. دەكرىنت ھەر شىنتىك بىيت كە حەز دەكەيت لەگەل ھاورىكانى بېشووندا بەشدارى پىبكەيت.
  - ii. بۆ "لايك"كردنى پۆستتىك كلىك لەسەر دوگمەى پەنجە گەورە بكە.
  - iii. كليك لەسەر پۆستىك بكە بۆ كۆمنىنت لەسەرى، ھەر وەك لە پەيجى سىمىنارەكەت.

| POSTS FILES     | MEMBERS SUBGROUPS PUBLICATIONS                                                                                                    |
|-----------------|----------------------------------------------------------------------------------------------------|
| ADD NEW POST    |                                                                                                    |
|                 | Sort by Date   Person   Most Comments                                                                                                    |
|                 | من هم أهم الأشخاص في عام 2022<br>by David Des Roches   15 Jan 2023<br>https://www.annaharar.com/arabic/politics/international/europe/191220220 Read More |
| David.DesRoches | 0 Likes Comments (0)   Posted 2 days 15 hours ago                                                                                                    |

ریبیمری بهکار هنینمری گشتی NESA Center GlobalNET )دمستکاری کراوه له ۲۳ی ژانویهی ۲۰۲۳ 🗧 لاپمره 16

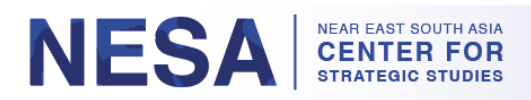

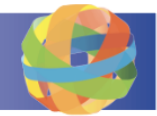

- b. له ژێر تابی ئەندامان، هاوړێ خوێندکار ه پێشووهکانت ببينه.
- i. دەتوانىت لە بۆكسى "Keyword search" دا بەدواى ئەندامەكاندا بگەرێېت.
- ii. له ژنیر ناونیکدا کلیکَ لهسهر دوگمهی "Add Contact" بکه بز نهوهی وهکُ پهیوهندییهک داوای بکهیت، ریّک وهک نهوهی که له پهیجی سیمینارهکهندا همیم.

| POSTS FILES M       | IEMBERS SUBGROU         | IPS PUBLICATIONS       |          |        |
|---------------------|-------------------------|------------------------|----------|--------|
| Keyword search      | Sort by<br>Name V ORDER | Asc ~ GO               |          |        |
|                     |                         |                        |          |        |
| Pakistan<br>ADD CON | TACT                    | Bahrain<br>ADD CONTACT | Sri Lank | ONTACT |

- د له ژنیر تابی ژنیر گروپهکان، ههموو ژنیر گروپه ناوچهییهکان ریزکراون. نام گروپانه نونیهرایهتی نامو ناوچانه دهکهن که خونیندکارانی پیشووی سهنتهری
   NESA لنیهومن.
  - i. كاتنىك كلىك لەسەر ژنىر گروپنېكى ناوچەيرى دەكەيت، ئاراستە دەكرىيتەوە بۆ ئەو لاپەرەى گروپە ناوچەييە.

| POSTS FILES MEMBERS SUBGROUPS PUBLICAT | IONS          |
|----------------------------------------|---------------|
| Central Asia Region                    | Members: 500  |
| East Asia and Pacific Region           | Members: 72   |
| Europe and Eurasia Region              | Members: 374  |
| Gulf Region                            | Members: 2229 |
| Levant Region                          | Members: 1522 |

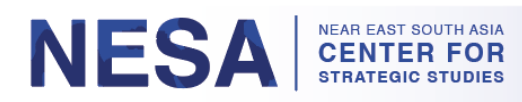

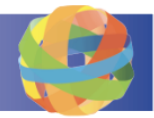

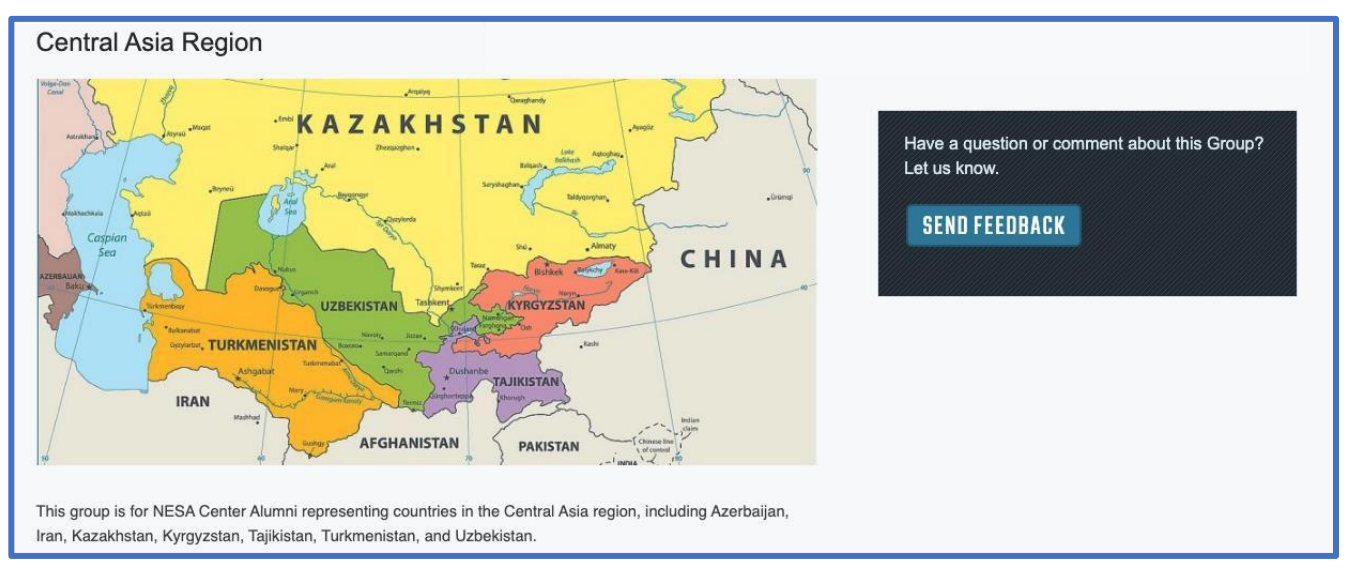

ii. هەروەها له گروپى ناوچەييدا دىتوانىت تابەكان ببىنىت كە برىتىن لە پۆستەكان، فايلەكان، ئەندامان و گروپە لاوەكىيەكان. گروپەكانى ولات لە ژنىر تابى ژنىر گروپەكانى گروپى ناوچەييدا رىزكراون.

| POSTS FILES MEMBERS SUBGRO | PS          |
|----------------------------|-------------|
| Azerbaijan                 | Members: 98 |
|                            |             |

iii. كانتِك كليك لمسمر ژێر گروپێكى ولات دەكمىت، ئاراستە دەكرێېتەرە بۆ ئەر لاپەرەيەى گروپى ولات، كە ھەروەھا تابەكانى پۆستەكان, فايلەكان و ئەندامانى نتِدايە.

| Azerbaijan                                                    |                                                                               |
|---------------------------------------------------------------|-------------------------------------------------------------------------------|
| CX                                                            | Have a question or comment about this Group?<br>Let us know.<br>SEND FEEDBACK |
| This group is for NESA Center Alumni representing Azerbaijan. |                                                                               |

رید 18 رید میندری گشتی NESA Center GlobalNET )دهستکاری کراوه له ۲۲ی ژانویهی ۲۰۲۳ ( | لابهره 18

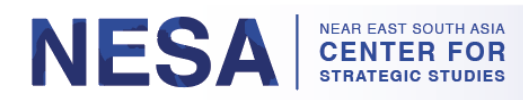

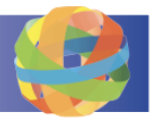

d. دەتوانىت بزانىت ئەندامى چ گروپٽيكىت بە كرتەكردن لەسەر تابى "Groups"لە سەرمومى لاپەرەكە.

| Home About NESA Progr              | ams Experts New         | s Alumni            | Maps <             | Groups       | Courses        | Library             | Search all content | Q |
|------------------------------------|-------------------------|---------------------|--------------------|--------------|----------------|---------------------|--------------------|---|
| Near East South Asia Center for St | rategic Studies Sear    | ch group conte      | ent                | <u>_</u>     |                |                     |                    |   |
| Search                             |                         |                     |                    |              | •              |                     |                    |   |
| You are searching for content.     | ooking for GlobalNET me | embers?             |                    |              |                |                     |                    |   |
| Show results for                   | Showing 1 -             | 25 of 90 resul      | ts                 |              |                |                     |                    |   |
| REFINE BY                          | ***<br>**               | Singap<br>Group cro | ore<br>eated on 10 | /17/2022 - 1 | 7:00 by Gillia | n Hurtt (gillian.hu | rtt) in NESA       |   |
| 🏷 Туре                             |                         | This grou           | up is for NE       | SA Center    | Alumni repre   | senting Singapo     | re.                |   |
| > Торіс                            |                         | Poland              | astad on 10        | /17/2022 1   | 6:55 by Gillia | n Hurtt (dillion hu |                    |   |
| Language                           |                         | This group          | is moderate        | d; membershi | p requests mu  | st be approved by a | a group admin.     |   |
| Region                             |                         | I his grou          | up is for NE       | SA Center /  | Alumni repre   | senting Poland.     |                    |   |
| € Country                          |                         | Group on            | arias              | /17/2022 - 1 | 6·51 by Gillia | n Hurtt (oillian bu | utt) in NESA       |   |

- e. ھەروەھا دەتوانىت لە لاپەرەى ئەكاونتەكەتدا بزانىت ئەندامى چ گروپ و كۆرسىكىت.
- i. له سمر مومی لاپهر مکه کلیك لهسهر "My GlobalNET" بکه بو نهومی بگهیته نهکاونتهکمت. لهم لاپهر میدا، دمتوانن گروپهکانتان ببینن که ریزکراون. ههرومها دمتوانیت نهو کورسانه ببینیت که نهندامیت به کرتهکردن لهسهر تابی "Courses".

| for Strategic Studies                                                                                                    | a Center                                 |                                        |                                                 |                                        | Recently Visited | My GlobalNET Log o | out   Help |
|----------------------------------------------------------------------------------------------------|------------------------------------------|----------------------------------------|-------------------------------------------------|----------------------------------------|------------------|--------------------|------------|
| Home About NESA Prog                                                                                                    | grams Experts N                          | News Alumni                            | Maps Grou                                       | ps Courses                             | Library          | Search all con     | Q          |
| Near East South Asia Center for S                                                                                             | Strategic Studies A                      | Account                                |                                                 |                                        |                  |                    |            |
| -                                                                                                    |                                          |                                        |                                                 |                                        |                  |                    |            |
|                                                                                                    | GROUPS COUR                              | SES CONTACTS                           | 6 POSTS COMM                                    | ENTS EVENTS                            | FAVORITES AC     | CTIVITY POLLS      |            |
| and the second second                                                                                                    |                                          |                                        |                                                 |                                        |                  |                    |            |
|                                                                                                    |                                          |                                        |                                                 |                                        |                  | =                  |            |
| Statement in the                                                                                                    | SEARCH                                   |                                        | DATE JOINED                                     |                                        |                  |                    |            |
|                                                                                                    | SEARCH                                   |                                        | DATE JOINED<br>E.g., 17 Oct 2016                |                                        |                  | =                  |            |
| Active status: Yes                                                                                                    | SEARCH<br>Sort by Title                  | •••••••••••••••••••••••••••••••••••••• | DATE JOINED<br>E.g., 17 Oct 2016<br>DRDER Asc ~ | 60                                     |                  | =                  |            |
| Active status: Yes<br>VIEW MY PROFILE                                                                                         | SEARCH<br>SORT BY Title                  | <b>v</b> 1                             | DATE JOINED<br>E.g., 17 Oct 2016<br>DRDER Asc ~ | 60                                     | •                |                    |            |
| Active status: Yes<br>VIEW MY PROFILE<br>Edit My Profile & Settings                                                           | SEARCH<br>SORT BY Title                  |                                        | DATE JOINED<br>E.g., 17 Oct 2016<br>ORDER Asc ~ | 60<br>Last Updated                     |                  | Total Members      |            |
| Active status: Yes<br>VIEW MY PROFILE<br>Edit My Profile & Settings<br>Change My Profile Picture<br>Change My Profile Picture | SEARCH<br>SORT BY Title<br>Group Title 🔺 |                                        | DATE JOINED<br>E.g., 17 Oct 2016<br>ORDER Asc ¥ | B0<br>Last Updated<br>07/15/2022 - 10: | 18               | Fotal Members      |            |

ریبهری به کار هینهری گشتی NESA Center GlobalNET )دهستکاری کراوه له ۲۲ ژانویهی ۲۰۲۳ ( | لابهره 19

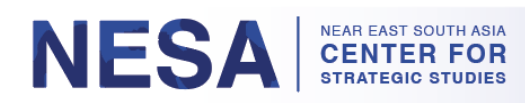

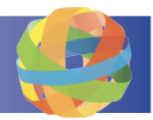

گەرانەوە بۆ لاپەرەى گروپى خونندكارانى پېشوو، سەيرى باركراومكان بكە لە ژنر تابى باركراومكان.
 بۆ بېنىنى كورتەيەك لە باركراوميەك و لىنكى تەولوى باركراومكه كليك لەسەر باركراوميەك بكە.

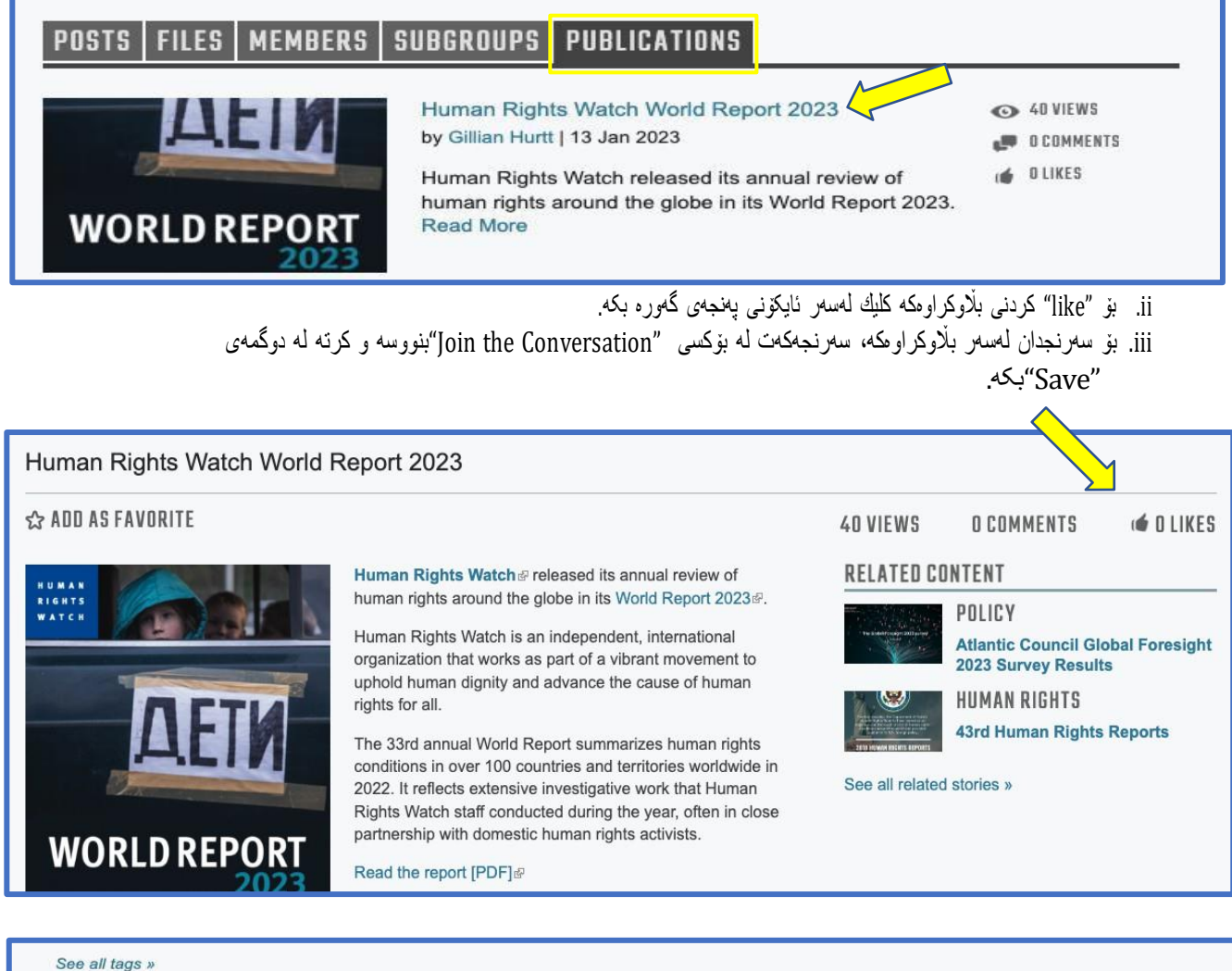

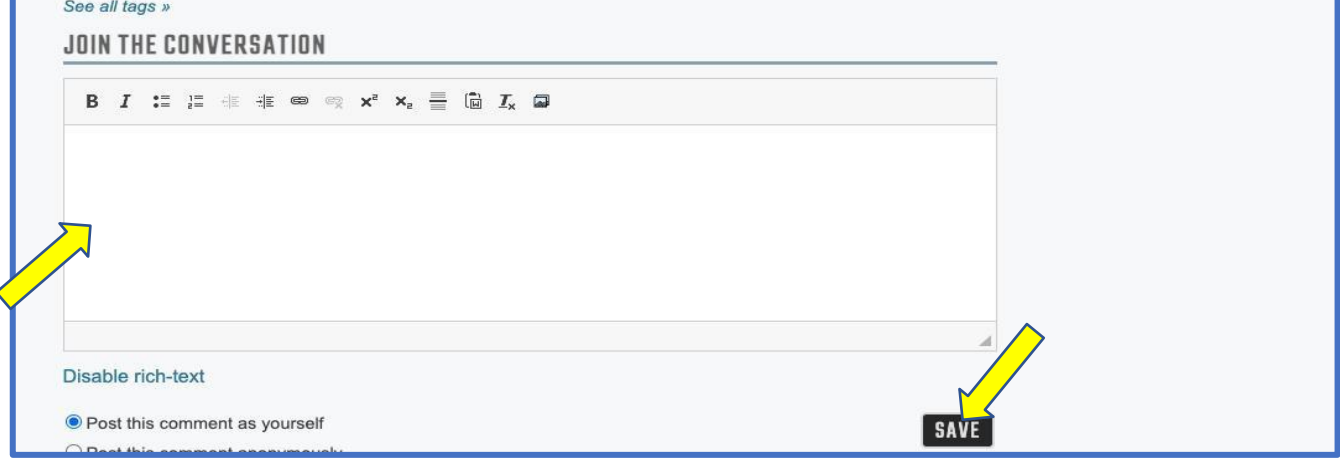

ریدمری بهکار هندمری گشتی NESA Center GlobalNET )دمستکاری کراوه له ۲۳ی ژانویهی ۲۰۲۳ ( | لابمره 20

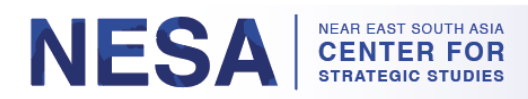

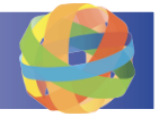

### 7. چۆنێتى دەستگەيشتن و گەران بە پەرەى سەرەكى

لاپهرمی سهرمکی رووداومکانی سمنتمری NESA، بلاوکراوه ناوخویی و دمرمکییهکان، زانیاری پهیومندی و فیدی تویتمر پیشان دمدات. ههروهها تیشك دمخاته سهر ئمومی که ناومنده ناوچهییهکانی دیکه له لاپهرمکانی GlobalNET دا چی بلاودمکمنموه. دوای ئمم زانیاریانه بکموه بۆ دهستراگمیشتن و گهران به پهرمی سهرمکیدا.

هەنگاوى 1: بۆ ئەرەى بچىتە سەر لاپەرەى سەرەكى، كرتە لە تابى "Home" بكە لە سەرەوەى لاپەرەكە.

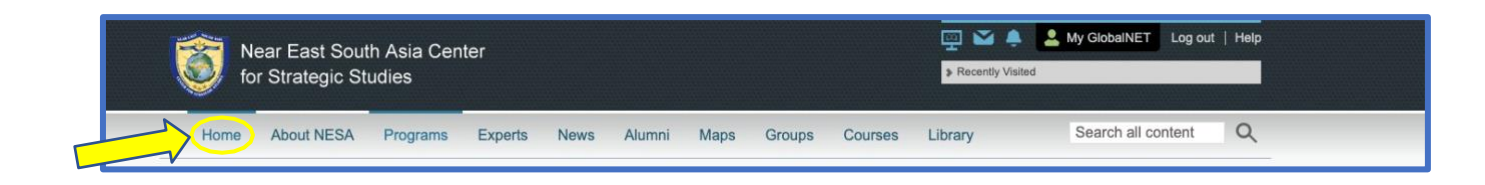

- دوايين رووداوهكانمان له سلايدشۆيەكدا تيشك دەخرىنە سەر.
- i. ئەگەر دەتەرنىت زياتر دەربارەى رووداونىڭ بخوننىتەوە، كلىكى لەسەر بكە. ئاراستە دەكرىيتەرە بۆ تەواوى بابەتەكە. دەتوانن "لايك "و كۆمنىت لەسەر ئەم بابەتانەش بكەن.

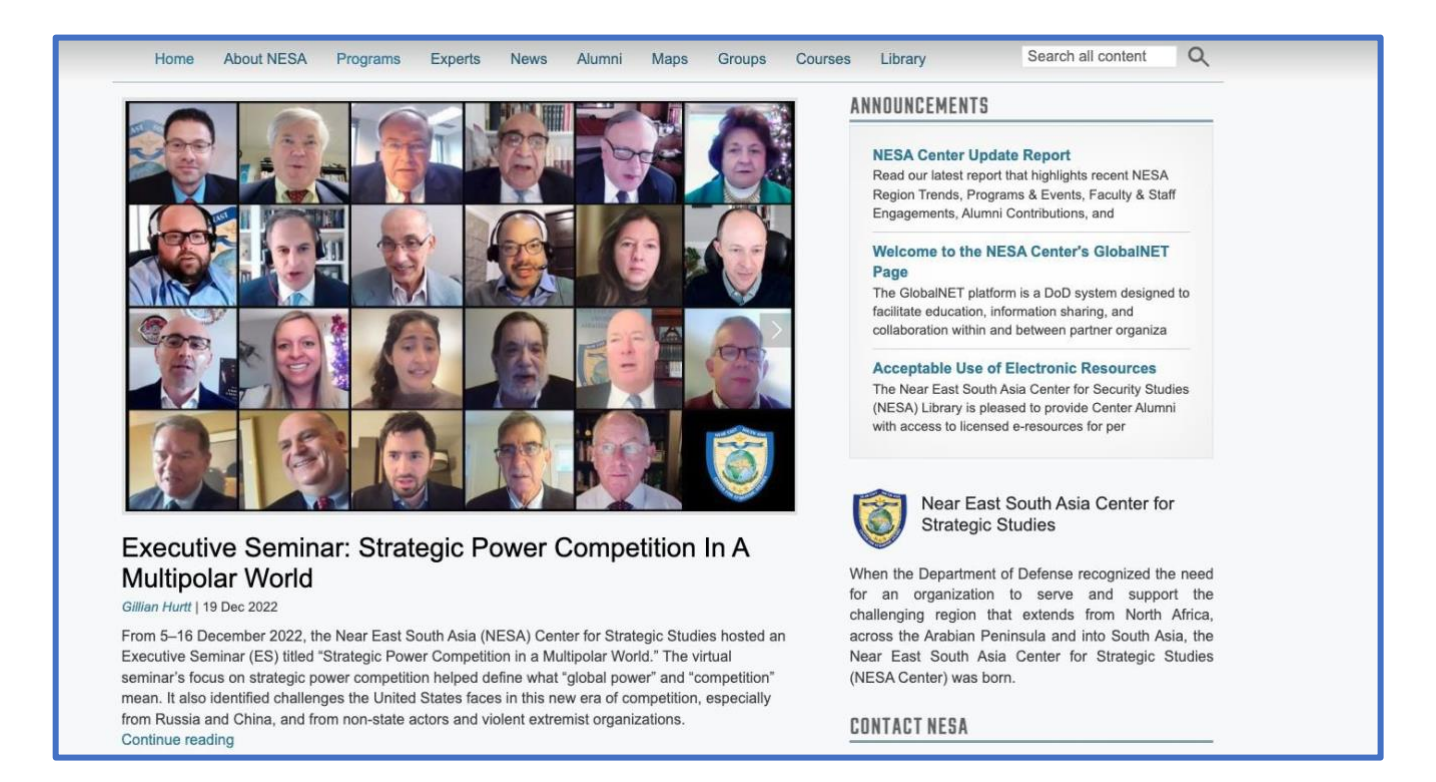

b. كانتيك دمچيته خوار موه، چەند تابنيك له لاى چەپەوە دەبينيت: ھەوال، بلاوكراومكان، ھەوالى GlobalNET، و فايلەكان. له لاى راستەو، زانيارى پەيوەندىكردن و فيدى تويتەرمان دەبينيت.

ر نیمری بهکار هندمری گشتی NESA Center GlobalNET )دهستکاری کراوه له ۲۲ی ژانویهی ۲۰۲۳ ( | لابهره 21

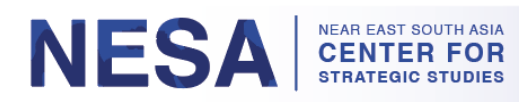

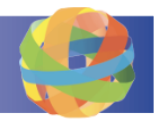

#### i. له ژنیر تابی ههوالهکاندا، لیستی ههموو رووداوهکانمان دهبینیت.

| NEWS PUBLICATIONS GLOB | BALNET NEWS   FILES                                                                                                    |                                                                 | Fort Lesley J. McNair<br>300 5th Ave SW                                                                                                    |
|------------------------|----------------------------------------------------------------------------------------------------|-----------------------------------------------------------------|----------------------------------------------------------------------------------------------------|
|                        | Royal Jordanian National Defense College PME 2023<br>Planning Meetings<br>by Gillian Hurtt   21 Dec 2022<br>On 14 December 2022, the NESA Center professional<br>military education (PME) team met with leadership and<br>the directing staff from the Royal Jordanian National<br>Defense College (RJNDC) on their campus outside<br>Amman, Jordan. Read More | <ul> <li>IDI VIEWS</li> <li>ICOMMENTS</li> <li>ILIKE</li> </ul> | Washington, DC 20319-5066<br>202-685-4131 (Telephone)<br>202-685-4999 (Fax)<br>admin@nesa-center.org⊠<br>NESA Facebook Page<br>NESA YouTube Channel &<br>NESA Twitter Feed & |
|                        | Uzbekistan Group Meetings<br>by Gillian Hurtt   20 Dec 2022                                                                                                    | <ul> <li>91 VIEWS</li> <li>0 comments</li> </ul>                | NESA LinkedIn @                                                                                                    |
|                        | From 12–16 December 2022, the NESA Center team of<br>Dean Dr. Roger Kangas, Distinguished Professor Dr.<br>Read More                                                                                                    | (🍎 1LIKE                                                        | Tweets from Follow<br>@TheNESACenter                                                                                                    |
|                        |                                                                                                    |                                                                 | 13 The NESA Center Retweeted                                                                                                    |

#### ii. له ژنیر تابی بلاوکراوهکاندا، لیستی بلاوکراوه ناوخویی و دمرمکییهکانمان دمبینیت.

| The Globel Provement 2023 unvey | Atlantic Council Global Foresight 2023 Survey<br>Results<br>by Gillian Hurtt   17 Jan 2023<br>The Atlantic Council's Scowcroft Center for Strategy and<br>Security released the results of its Global Foresight 2023<br>Survey. Read More | <ul> <li>O 22 VIEWS</li> <li>O COMMENTS</li> <li>O LIKES</li> </ul> | 300 Stri Ave SW<br>Washington, DC 20319-5066<br>202-685-4131 (Telephone)<br>202-685-4999 (Fax)<br>admin@nesa-center.org⊠<br>NESA Facebook Page₽ |
|---------------------------------|----------------------------------------------------------------------------------------------------|---------------------------------------------------------------------|----------------------------------------------------------------------------------------------------|
| WORLD REPORT                    | Human Rights Watch World Report 2023<br>by Gillian Hurtt   13 Jan 2023<br>Human Rights Watch released its annual review of<br>human rights around the globe in its World Report 2023.<br>Read More                                        | <ul> <li>41 VIEWS</li> <li>0 COMMENTS</li> <li>0 LIKES</li> </ul>   | NESA YouTube Channel @<br>NESA Twitter Feed @<br>NESA LinkedIn @<br>Tweets from<br>@TheNESACenter                                               |

iii. له ژیر تابی هموالی GlobalNET، لیستی نُمو رووداوانه دمبینیت که نیّمه بلاویان دهکهینموه و ناوهنده ناوچهیپمکانی تر بۆ لاپهرهکانی GlobalNET یان از میریمین

بلاوي دەكەنەوە.

| NEWS PUBLICATIONS GLO           | BALNET NEWS FILES                                                                                                    | Fort Lesley J. McNair<br>300 5th Ave SW                               |                                                                                                    |
|---------------------------------|----------------------------------------------------------------------------------------------------|-----------------------------------------------------------------------|----------------------------------------------------------------------------------------------------|
| The Global Forescha 2023 survey | Atlantic Council Global Foresight 2023 Survey<br>Results<br>From NESA   by Gillian Hurtt   17 Jan 2023<br>The Atlantic Council's Scowcroft Center for Strategy and<br>Security released the results of its Global Foresight 2023<br>Survey. Read More                                                                                                    | <ul> <li>22 VIEWS</li> <li>D COMMENTS</li> <li>O LIKES</li> </ul>     | Washington, DC 20319-5066<br>202-685-4131 (Telephone)<br>202-685-4999 (Fax)<br>admin@nesa-center.org⊠<br>NESA Facebook Page₽ |
|                                 | <ul> <li>'We' over 'Me', Richard Sears Retires after 52 Years of Service</li> <li>From APCSS   by Dena Austria   13 Jan 2023</li> <li>Richard Sears, the Center's Dean of Admissions and Business Operations, retired on December 31, 2022.</li> <li>Sears served at the Center for over 20 years and previously for 30 years in the United States Navy.</li> <li>Read More</li> </ul> | <ul> <li>OB VIEWS</li> <li>■ D COMMENTS</li> <li>↓ 4 LIKES</li> </ul> | NESA YouTube Channel<br>NESA Twitter Feed<br>NESA LinkedIn<br>Tweets from<br>@TheNESACenter                                  |
| 22                              |                                                                                                    |                                                                       |                                                                                                    |

رِنِيمرِي بِمُكَارِ هَيْنَمْرِي كُشتى NESA Center GlobalNET )دەستكارى كراوە لە ٢٢ ژانويەي ٢٠٢٣( | لابغرە 22

| NESA NEAR EAST SOUTH ASIA<br>CENTER FOR<br>STRATEGIC STUDIES                                                                                                    |                                                                                                    |  |
|----------------------------------------------------------------------------------------------------|----------------------------------------------------------------------------------------------------|--|
| "See all GlobalNET news" بىكە لەژىر تابى                                                                                                    | iv. بۆ گەران بەدواى بابەتتىكى ديارىكراودا، كرتە لە دوگمەى<br>GlobalNET News.                                                                                                    |  |
| Human Rights Watch World Report 2023<br>From NESA   by Gillian Hurtt   13 Jan 2023<br>Human Rights Watch released its annual review of<br>human rights around the globe in its World Report 2023.<br>Read More | <ul> <li>٤١ ٧١٤ ٥٠</li> <li>٤٠ ٥٠</li> <li>٤٠ ٥٠</li></ul> |  |

 v. وشەكانى گەرانەكەت بنووسە لە بۆكسەكدا كە دملنت "Search all content." پاشان كليك لەسەر دوگمەى "Go" بكە. دەتوانىت گەرانەكەت وردتر بكەيتەوە بە ھەلبزاردنى جۆرى ناوەرۆك، بابەت، زمان، ھەرنم و ولات.

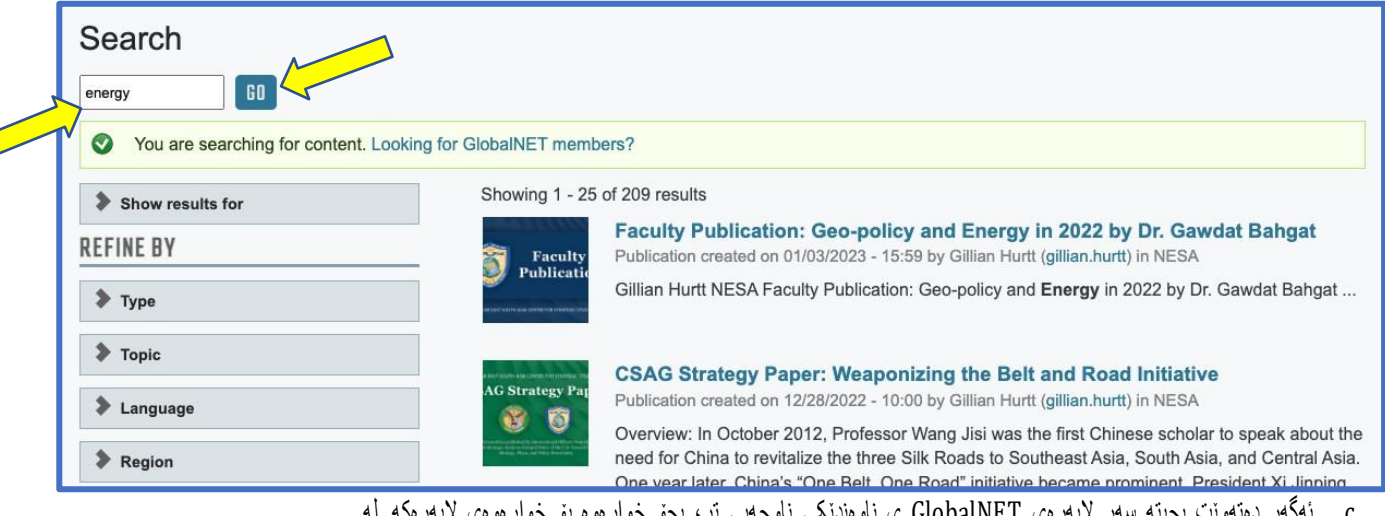

 د. ئەگەر دەتەرىت بچىتە سەر لاپەرەى GlobalNET ى ناوەندىتكى ناوچەيى تر، بچۆ خوارەوە بۆ خوارەوەى لاپەرەكە. لە ناوىراستى بانەرەكەدا لە ژىر GlobalNET دا كلىك لەسەر ئەر مىنيوە بكە كە لەسەرى نووسراوە GlobalNET"
 Partners" و كلىك لەسەر رىتكخراونىك بكە.

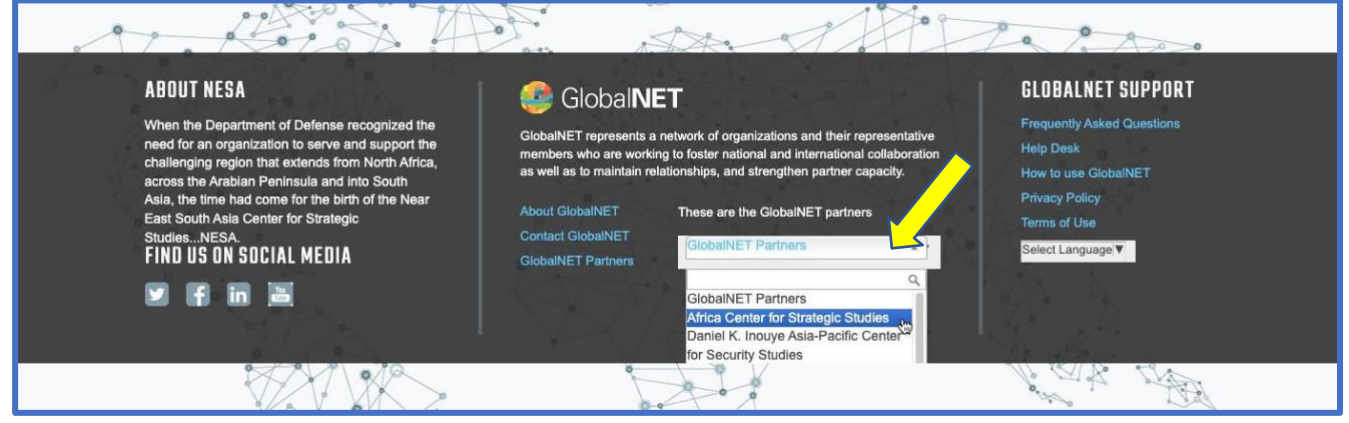

"GlobalNET Partners."

i. يان دمتوانيت كليك لـمسەر ئـەو دوگمـه شينـه بـكەيت كـه لـمسەرى نووسراو. دەكرىيتـەو، بۇ ليستى گشتگيرترى رېكخراو.مكان لـه GlobalNET.

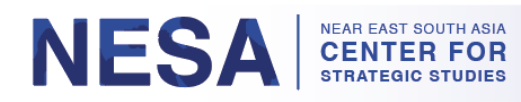

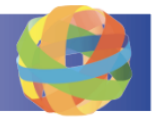

| ABOUT NESA<br>When the Department of Defense recognized the<br>need for an organization to serve and support the<br>head enging region that extends from North Africa,<br>across the Arabian Peninsula and into South<br>Asia Center for Strategic<br>StudiesNEA<br>IND US ON SOCIAL MEDIA<br>() () () () () () () () () () () () () ( | GobalNET represents a network of organizations and their representative members who are working to foster national and international collaboration as well as to maintain relationships, and strengthen partner capacity.      About GlobalNET ClobalNET Partners      ClobalNET Partners      GlobalNET Partners      Gl | GLOBALNET SUPPORT<br>Frequently Asked Questions<br>Help Desk<br>How to use GlobalNET<br>Privacy Policy<br>Terms of Use<br>Select Language |
|----------------------------------------------------------------------------------------------------|----------------------------------------------------------------------------------------------------|----------------------------------------------------------------------------------------------------|
| Africa Center for Strategic<br>Studies                                                                                                    | As many African security challenges are nontraditional and societally based, the<br>Center engages with a wide range of security sector actors—civilian, uniformed,<br>society—with the aim of enhancing citizen security by strengthening the effective<br>accountability of African security sector institutions.                                                                                                    | Africa 4,422 MEMBERS<br>and civil<br>eness and                                                                                            |
| Daniel K. Inouye Asia-Pacific<br>Center for Security Studies                                                                                                    | The Daniel K. Inouye Asia-Pacific Center for Security Studies (DKI APCSS) is a<br>Department of Defense institute that addresses regional and global security issu<br>inviting military and civilian representatives of the United States and Asia-Pacific<br>its comprehensive program of executive education and workshops, both in Haw<br>throughout the Asia-Pacific region.                                                                                                    | U.S. 13,554 MEMBERS<br>les,<br>: nations to<br>aii and                                                                                    |

# 8. چۆن يارمەتى GlobalNET وەربگرين

ئەگەر پېرىستت بە يارمەتى ھەيە لە بەكارھننانى GlobalNET يان گەشتكردن، چەند سەرچاوەيەك لەبەردەستتدايە. بۆ وەرگرتنى يارمەتى ئەم رىنماييانە جىبەجى بكە.

هەنگاوى 1: لەگۆشەى سەرەوەى دەستى راستى لاپەرەكىدا كلىك لەسەر دوگمەى "Help" بكە. لە لاپەرەى يارمەتىدا، لىستى ئەو پرسيارانە دەبىنىتەرە كە زۆر پرسيار دەكرىن سەبارەت بە چۈنيەتى بەكارەينان يان گەشتكردن بە GlobalNET.

| Near East South for Strategic Stud     | Asia Cente<br>lies | ۶r                                  |                                     |                |         | Recently Visited | My GlobalNET Log out Help                                    |  |
|----------------------------------------|--------------------|-------------------------------------|-------------------------------------|----------------|---------|------------------|--------------------------------------------------------------|--|
| Home About NESA                        | Programs           | Experts News                        | Alumni Maps                         | Groups         | Courses | Library          | Search all content                                           |  |
| Near East South Asia Center            | for Strategic S    | itudies                             |                                     |                |         |                  |                                                              |  |
| GlobalNET Help (                       | Guide              |                                     |                                     |                |         |                  |                                                              |  |
|                                        |                    |                                     |                                     |                |         |                  |                                                              |  |
| Keyword search Search                  | for help           |                                     |                                     |                |         | SEARCH           | Can't find what you're looking for?<br>Contact the Help Desk |  |
| ACCESS DENIED                          |                    | FREQUENTL                           | Y ASKED QUES                        | TIONS 🧹        |         |                  |                                                              |  |
| ADMINISTRATION                         |                    |                                     |                                     | <b>v</b>       |         | 1                |                                                              |  |
|                                        |                    | My Account has                      | been Approved. W                    | hat do I do ne | ext?    |                  |                                                              |  |
| ANNOUNCEMENTS                          | >                  | How do I send a                     | message to anothe                   | er GlobalNET   | member? |                  |                                                              |  |
| ANNOUNCEMENTS<br>Bulk account creation | >                  | How do I send a<br>How do I reset r | a message to anothe<br>my password? | er GlobalNET   | member? |                  |                                                              |  |

رید 24 میندری به کار هیند ری گشتی NESA Center GlobalNET )دهستکاری کراوه له ۲۲ی ژانویهی ۲۰۲۳ ( | لابهره 24

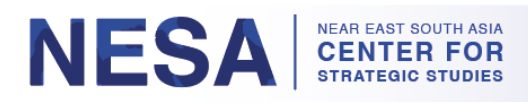

a. ئەگەر پرسيارمكەت نەبىنى كە لە ليستەكەدا ھاتووە، دەتوانىت بىنووسىت لە بۆكسى "Keyword search" و كرتە لە دوگمەي "Search" بكەيت.

| GlobalNET Help               | Guide      |                                                                                                    |        |                                                              |
|------------------------------|------------|----------------------------------------------------------------------------------------------------|--------|--------------------------------------------------------------|
| Keyword search Search        | n for help |                                                                                                    | SEARCH | Can't find what you're looking for?<br>Contact the Help Desk |
| ACCESS DENIED                | *          | FREQUENTLY ASKED QUESTIONS                                                                               |        |                                                              |
| ADMINISTRATION ANNOUNCEMENTS | >          | My Account has been Approved. What do I do next?<br>How do I send a message to another GlobalNET member? |        |                                                              |

نەگەر نەتوانىت وەلامى پرسىارەكەت بىنۆزىتەو،، دەتوانىت بلىتى مىزى يارمەتى پېشكەش بكەيت بە كرتەكردىن لەسەر
 دوگمەى "Search" لە لاى راستى دوگمەى "Contact the Help Desk"

| GlobalNET Help                  | Guide       |                                                                                                    |                                                                     |
|---------------------------------|-------------|----------------------------------------------------------------------------------------------------|---------------------------------------------------------------------|
| Keyword search Sear             | ch for help |                                                                                                    | SEARCH Can't find what you're looking for?<br>Contact the Help Deak |
| ACCESS DENIED                   | >           | FREQUENTLY ASKED QUESTIONS                                                                               |                                                                     |
| ADMINISTRATION<br>Announcements | >           | My Account has been Approved. What do I do next?<br>How do I send a message to another GlobalNET member? |                                                                     |

c. فزرمهکه پربکهرموه. کانتیک ههموو زانیارییه پیویستهکانت داخل کرد، کرته له دوگمهی "Save" بکه له خوارموهی لاپهرِمکه.

| Create Help Desk Ticket                                                       |                                                                                                 |
|-------------------------------------------------------------------------------|-------------------------------------------------------------------------------------------------|
| You should be logged in to GlobalNET before submitting this form if poss you. | sible. Otherwise, you'll need to manually enter your contact information so that we can contact |
| FORGOT PASSWORD?                                                              |                                                                                                 |
| ♦ Personal Info <sup>*</sup>                                                  |                                                                                                 |
| First Name *                                                                  |                                                                                                 |
|                                                                               |                                                                                                 |
| Family Name *                                                                 |                                                                                                 |
|                                                                               |                                                                                                 |
| Email *                                                                       |                                                                                                 |
|                                                                               |                                                                                                 |

ھەنگاوى 2: ھەمىشە دەتوانن سەردان<u>ى لاپەرەي رىيەرى GlobalNET </u>بكەن لە مالْپەرەكەماندا.

a. دەتوانىيت لە GlobalNET بىدۆزىتەرە بە كرتەكردن لەسەر "NESA GlobalNET Guide" لە ژىر تابى Alumni لە سەرمومى لاپەرمكە.

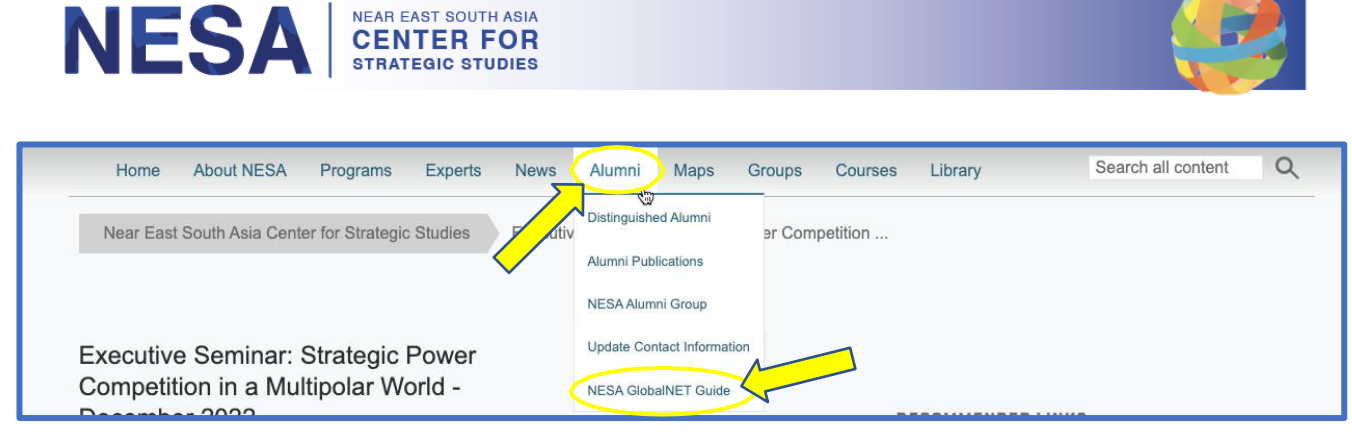

b. همروهها دهتوانیت به کرتهکردن لهسهر بهستهری "GlobalNET Support" له ژیر "Recommended Links" له لاپهرهی سیمینارهکهندا بیدۆزینهوه

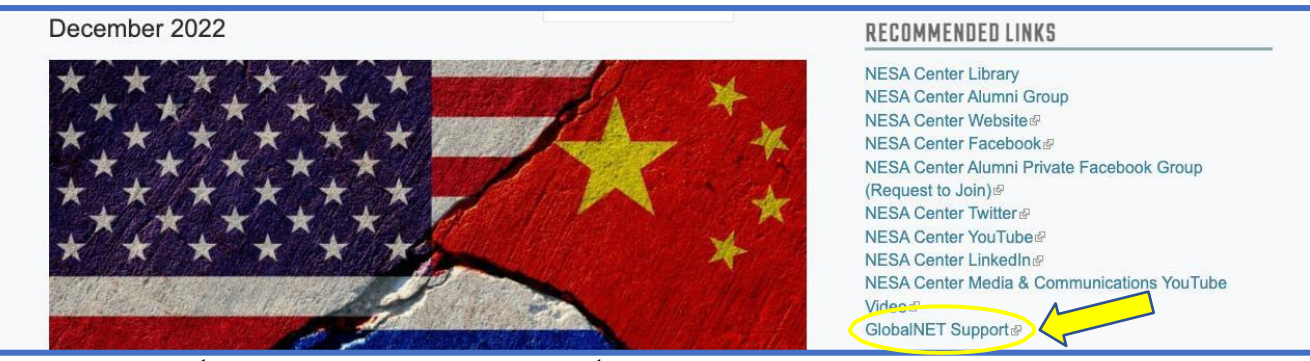

c. لاپهړدی ړنيهری GlobalNET نهم ړننماييه و ههروهها فڼرکارييهکی ڤيديويی لهخودهگريت. ړينمايی و فڼرکاری ڤيديويی به زمانهکانی ئينگليزی و عهرهيی و رووسی و فهرمنسی بهردمسته.

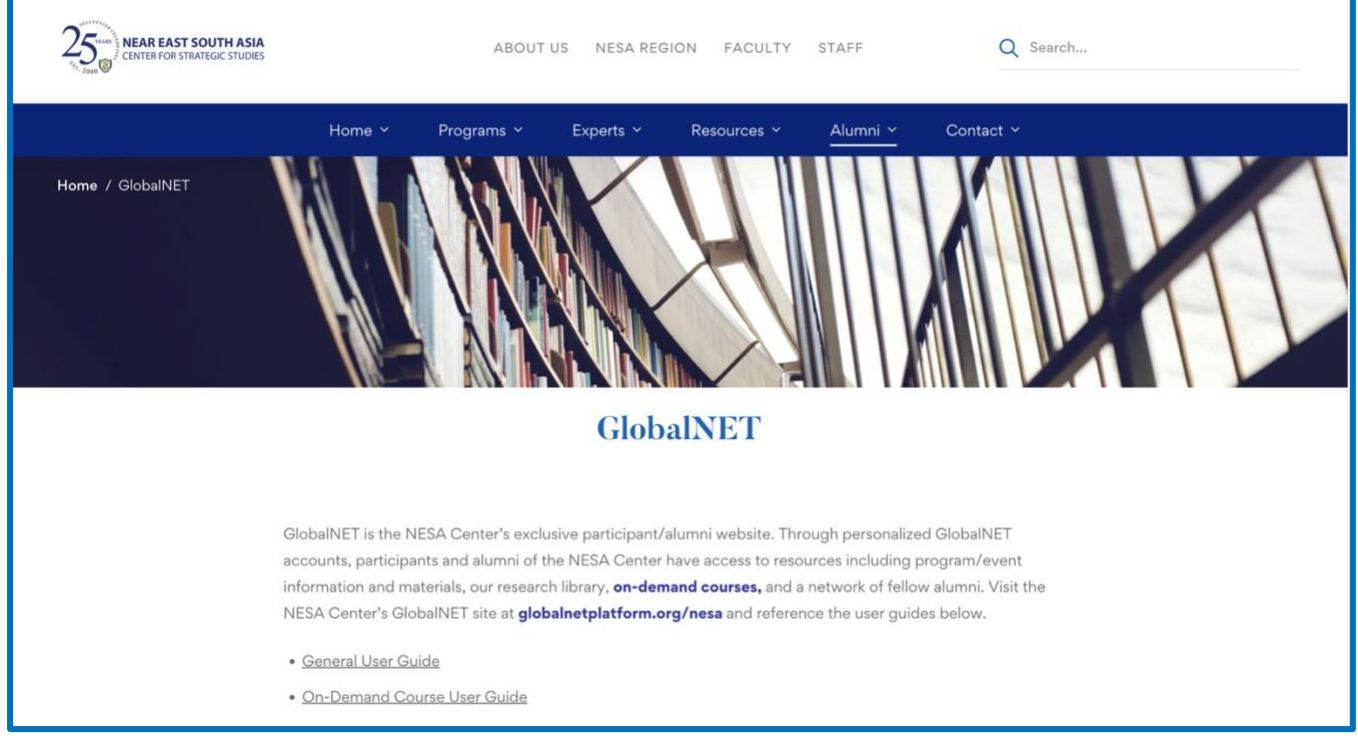

هەروەھا دەتوانىن راستەوخۆ پەيوەندىمان پٽوە بكەن بە <u>admin@nesa-center.org</u> بۆ ھەر پرسيار<u>ت</u>ك.

ر نیمری بهکار هندمری گشتی NESA Center GlobalNET )دمستکاری کراوه له ۲۳ی ژانویهی ۲۰۲۳ [ الابهره 26